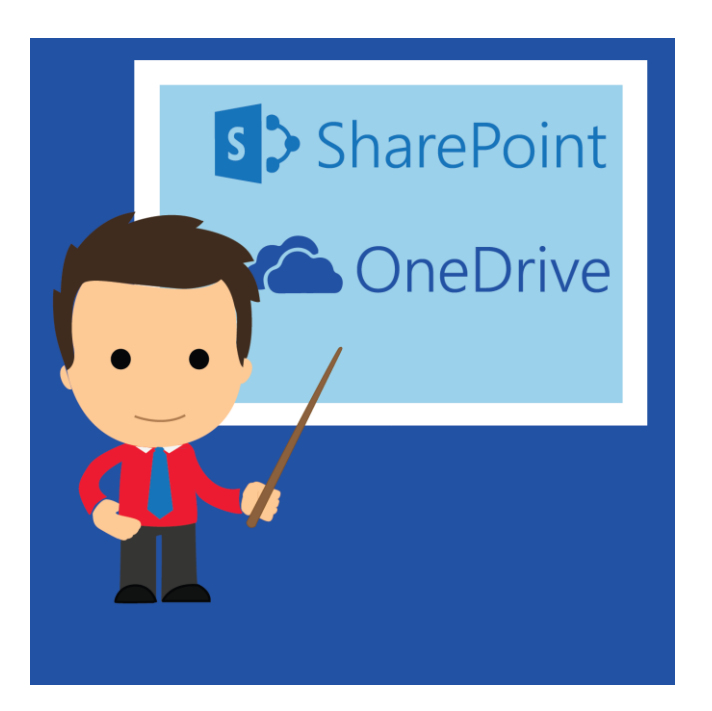

# HOW TO USE SHAREPOINT AND ONEDRIVE

# Table of Contents

| Introduction of SharePoint                                                                                                    | 4  |
|----------------------------------------------------------------------------------------------------|----|
| What is SharePoint?                                                                                                    | 4  |
| How to log into your SharePoint site?                                                                                                    | 4  |
| Logging out of SharePoint                                                                                                    | 6  |
| Introduction to your new SharePoint site                                                                                                    | 6  |
| What is available – the Home Page                                                                                                    | 7  |
| What is an Apps or Site Content?                                                                                                    | 8  |
| What is Ellipse                                                                                                    |    |
| Search for a document or file in SharePoint                                                                                                    | 11 |
| To Search the entire site:                                                                                                    | 11 |
| Change the look                                                                                                    | 12 |
| Newsfeed                                                                                                    | 14 |
| SharePoint Menus                                                                                                    | 15 |
| Using the Ribbon                                                                                                    | 15 |
| Viewing the calendar                                                                                                    | 16 |
| To change the view of the calendar:                                                                                                    | 16 |
| Calendar                                                                                                    | 17 |
| Calcilluai                                                                                                    | 1/ |
| Library and Folder Structures                                                                                                    |    |
| Library and Folder Structures<br>To create a library                                                                                                    |    |
| Library and Folder Structures<br>To create a library<br>How to upload files in SharePoint                                                                                                    |    |
| Library and Folder Structures<br>To create a library<br>How to upload files in SharePoint<br>To see who has access to your documents                                                                                                    |    |
| Library and Folder Structures<br>To create a library<br>How to upload files in SharePoint<br>To see who has access to your documents<br>How to restore a deleted file in SharePoint                                                                                                    |    |
| Library and Folder Structures<br>To create a library<br>How to upload files in SharePoint<br>To see who has access to your documents<br>How to restore a deleted file in SharePoint<br>Create a new document in SharePoint using Office Online                                                                                                    |    |
| Library and Folder Structures<br>To create a library<br>How to upload files in SharePoint<br>To see who has access to your documents<br>How to restore a deleted file in SharePoint<br>Create a new document in SharePoint using Office Online<br>To rename your new document using Office Online                                                                                                    |    |
| Library and Folder Structures<br>To create a library<br>How to upload files in SharePoint<br>To see who has access to your documents<br>How to restore a deleted file in SharePoint<br>Create a new document in SharePoint using Office Online<br>To rename your new document using Office Online<br>To return to the team site:                                                                                                    |    |
| Library and Folder Structures<br>To create a library<br>How to upload files in SharePoint<br>To see who has access to your documents<br>How to restore a deleted file in SharePoint<br>Create a new document in SharePoint using Office Online<br>To rename your new document using Office Online<br>To return to the team site:<br>Set an alert on a document or file                                                                                                    |    |
| Library and Folder Structures<br>To create a library<br>How to upload files in SharePoint<br>To see who has access to your documents<br>How to restore a deleted file in SharePoint<br>Create a new document in SharePoint using Office Online<br>To rename your new document using Office Online<br>To return to the team site:<br>Set an alert on a document or file<br>To remove an alert:                                                                                                    |    |
| Library and Folder Structures<br>To create a library<br>How to upload files in SharePoint<br>To see who has access to your documents<br>How to restore a deleted file in SharePoint<br>Create a new document in SharePoint using Office Online<br>To rename your new document using Office Online<br>To return to the team site:<br>Set an alert on a document or file<br>To remove an alert:<br>To create a contact:                                                                                          |    |
| Library and Folder Structures<br>To create a library<br>How to upload files in SharePoint<br>To see who has access to your documents<br>How to restore a deleted file in SharePoint<br>Create a new document in SharePoint using Office Online<br>To rename your new document using Office Online<br>To return to the team site:<br>Set an alert on a document or file<br>To remove an alert:<br>To create a contact:<br>What is OneDrive?                                                                     |    |
| Library and Folder Structures<br>To create a library<br>How to upload files in SharePoint<br>To see who has access to your documents<br>How to restore a deleted file in SharePoint<br>Create a new document in SharePoint using Office Online<br>To rename your new document using Office Online<br>To return to the team site:<br>Set an alert on a document or file<br>To remove an alert:<br>To create a contact:<br>What is OneDrive?<br>Create any document in OneDrive                                  |    |
| Library and Folder Structures<br>To create a library<br>How to upload files in SharePoint<br>To see who has access to your documents<br>How to restore a deleted file in SharePoint<br>Create a new document in SharePoint using Office Online<br>To rename your new document using Office Online<br>To return to the team site:<br>Set an alert on a document or file<br>To remove an alert:<br>To create a contact:<br>What is OneDrive?<br>Create any document in OneDrive<br>Adding your files to OneDrive |    |

| To save files to OneDrive from a desktop app        | 35 |
|-----------------------------------------------------|----|
| Saving to OneDrive automatically                    | 37 |
| Getting to your files from anywhere                 | 40 |
| Getting to files when you're offline                | 40 |
| To make files available offline using file explorer | 40 |
| Sharing files                                       | 41 |
| To share files and folders                          | 41 |
| Upload files and Folders                            | 46 |

# Introduction of SharePoint

## What is SharePoint?

Organizations use SharePoint to create websites to store, organize, share and access information from any devices. Your SharePoint team or department know as primary site or team site.

#### How to log into your SharePoint site?

#### Step 1 - Log in to your Office 365 using Microsoft Account

| 💽 Sign in to your account - Google Chrome                                                                  |                                                        |
|----------------------------------------------------------------------------------------------------|--------------------------------------------------------|
| ← → C 🔓 https://login.microsoftonline.com/login.srf?wa=wsignin1.0&rpsnv=4&ct=1466047678&rver=6.6.6556.0℘=M | 1BI_SSL&wreply=https%3a%2f%2foutlook.office.cc 🖣 🎲 🔩 🚍 |
|                                                                                                    | Office 365                                             |
| Ligar Ligar                                                                                                | Work or school account                                 |
| تواطل Connect                                                                                              | someone@example.com                                    |
|                                                                                                    | ••••••                                                 |
| Verbilden 9xc                                                                                              | Keep me signed in                                      |
|                                                                                                    | Sign in Back                                           |
|                                                                                                    | Can't access your account?                             |
|                                                                                                    | © 2016 Microsoft<br>Terms of use Privacy & Cookies     |

www.outlook.com/schoolname.moe.edu.bn

Step 2 - When you sign in to Office 365, or your organization's corporate intranet site, you'll see links to Mail, Calendar, People, Newsfeed, OneDrive, and Sites and others in the app launcher navigation.

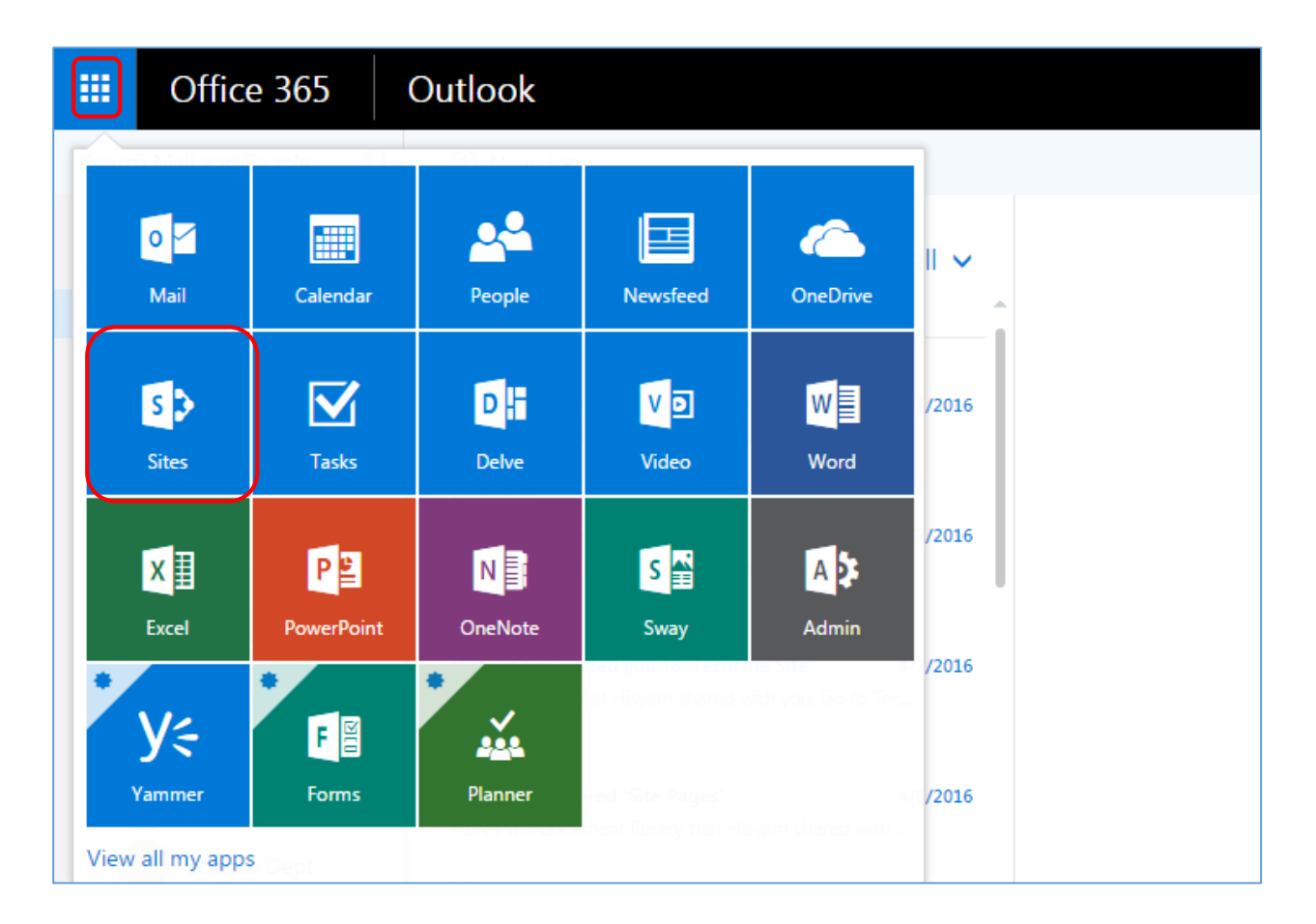

# Logging out of SharePoint

Step 1 - Click on the top right hand corner dropdown

#### Step 2 - Click Sign Out

| * * ? 💽            |
|--------------------|
| change<br>About me |
| View account       |
| Sign out           |
|                    |

# Introduction to your new SharePoint site

| III Office 365                                                                                                    | Sites                                                                                                    | 🖉 🕸 ? 💭                                                                                                    |
|----------------------------------------------------------------------------------------------------|----------------------------------------------------------------------------------------------------|----------------------------------------------------------------------------------------------------|
| BROWSE PAGE                                                                                                    |                                                                                                    | 🗘 SHARE 🟠 FOLLOW 🖌 EDIT 📜                                                                                                    |
| S                                                                                                    | Home / EDIT LINKS<br>Team Site                                                                                                    | Search this site                                                                                                    |
| Home                                                                                                    | Get started with your site REMOVE THIS                                                                                                    |                                                                                                    |
| Notebook<br>Documents<br>Recent<br>Department Reports<br>Calendar<br>Contacts<br>Site Contents<br>Recycle Bin<br>I EDIT LINKS | Share your site.       Image: Constraint of the state of the state of | What's your style?     Vour site. Your brand.     Documents                                                                                                    \_  \_           \_  \_  \_       \_  \_  \_  \_  \_  \_  \_  \_  \_  \_  \_  \_  \_  \_  \_  \_  \_  \_  \_  \_  \_  \_  \_  \_  \_  \_  \_  \_  \_  \_  \_  \_  \_  \_  \_  \_  \_  \_  \_  \_  \_  \_  \_  \_  \_  \_  \_  \_  \_  \_  \_  \_  \_  \_  \_  \_  \_  \_  \_  \_  \_  \_  \_  \_  \_  \_  \_  \_  \_  \_  \_  \_  \_  \_  \_  \_  \_  \_  \_  \_  \_  \_  \_  \_  \_  \_  \_  \_  \_  \_  \_  \_  \_  \_  \_  \_  \_  \_  \_  \_  \_  \_  \_  \_  \_  \_  \_  \_  \_  \_  \_  \_  \_  \_  \_  \_  \_  \_  \_  \_  \_  \_  \_  \_  \_  \_  \_  \_  \_  \_  \_  \_  \_  \_  \_  \_  \_  \_  \_  \_  \_  \_  \_ <t< td=""></t<> |
|                                                                                                    | It's pretty quiet here. Invite more people to the site, or start a conversation.                                                                                                    | Project Document for Team A  MOE Records  Drag files here to upload                                                                                                    |

## What is available – the Home Page

When you get your new SharePoint site, most of the features you need to use will already be there. As you will see from the left navigation menu, you have:

- Notebook
- Documents
- Department Reports
- Calendar
- Contacts
- Site Content
- Recycle Bin

These items are ready to use. To see what these look like, just select the quick link from the left navigation menu. You will learn more about these features later.

## What is an Apps or Site Content?

The apps or site content for SharePoint are a powerful, easy way to add functionality to a SharePoint site. Understand how they work, how they are integrated with SharePoint sites, and how they are isolated from your site content. For example, this is how you want to add an app to your SharePoint site.

#### Step 1 – Click on the settings button on the right corner dropdown

Step 2 – Click Add an App

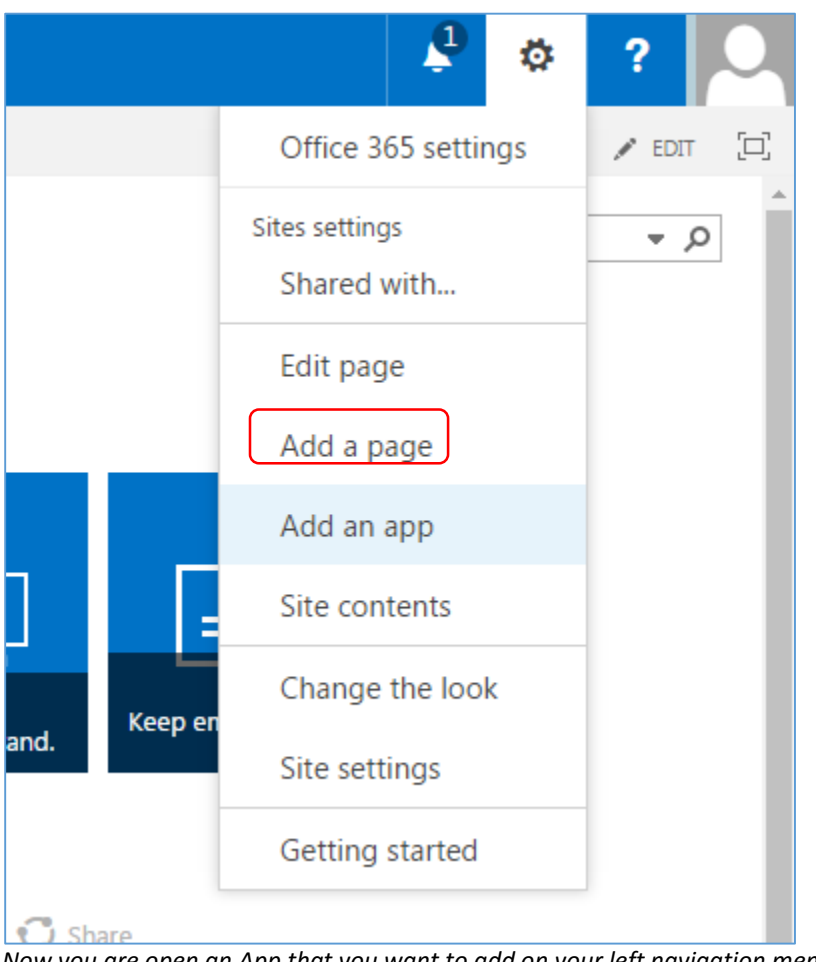

Now you are open an App that you want to add on your left navigation menu.

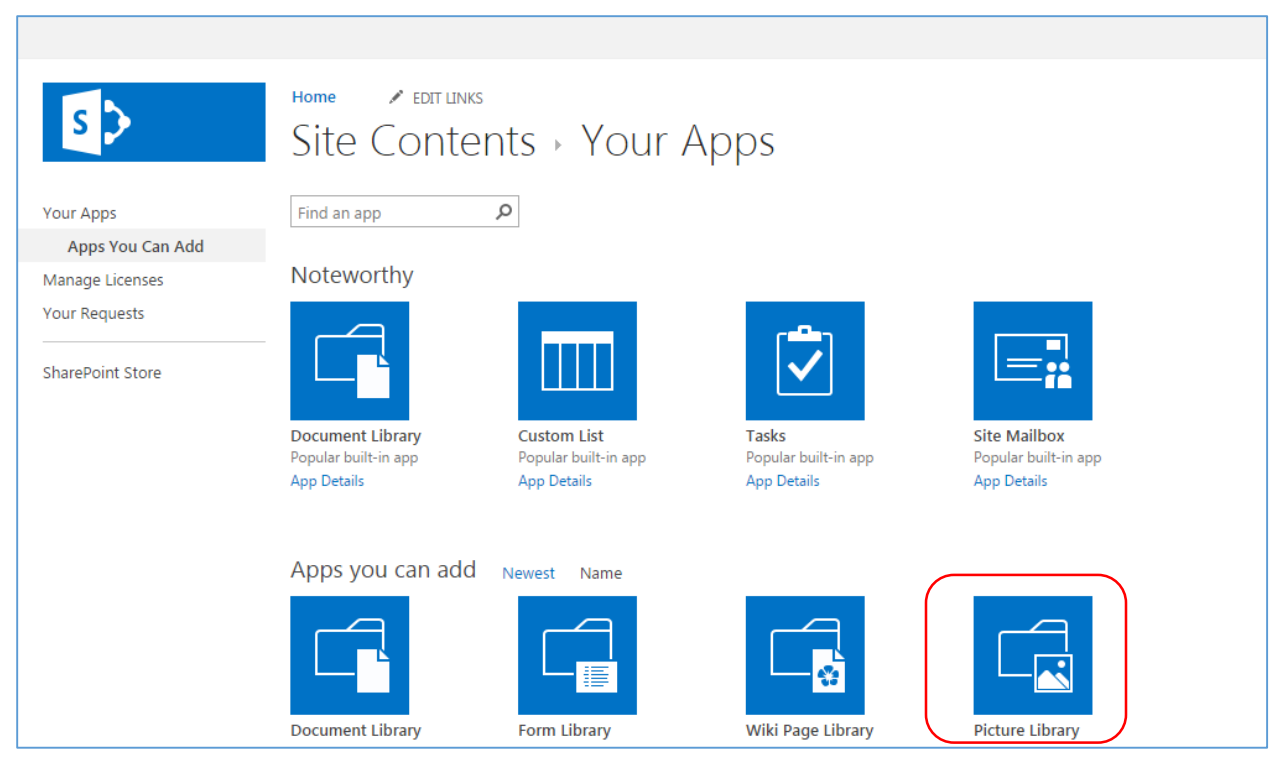

*Step 3 – Click an app that you wish for (example picture library). Pick a name and create.* 

| Adding Picture Library                                                   |                         |            | ×      |
|--------------------------------------------------------------------------|-------------------------|------------|--------|
| Pick a name<br>You can add this app multiple times to your site<br>name. | . Give it a unique Pict | e:<br>ures |        |
| Advanced Options                                                         |                         | Create     | Cancel |

You have add an app to your site. But you haven't finish yet, because you have to make your Pictures app appear on the left navigation menu by clicking Ellipse.

## What is Ellipse

Ellipse is option menu contain settings, about and remove.

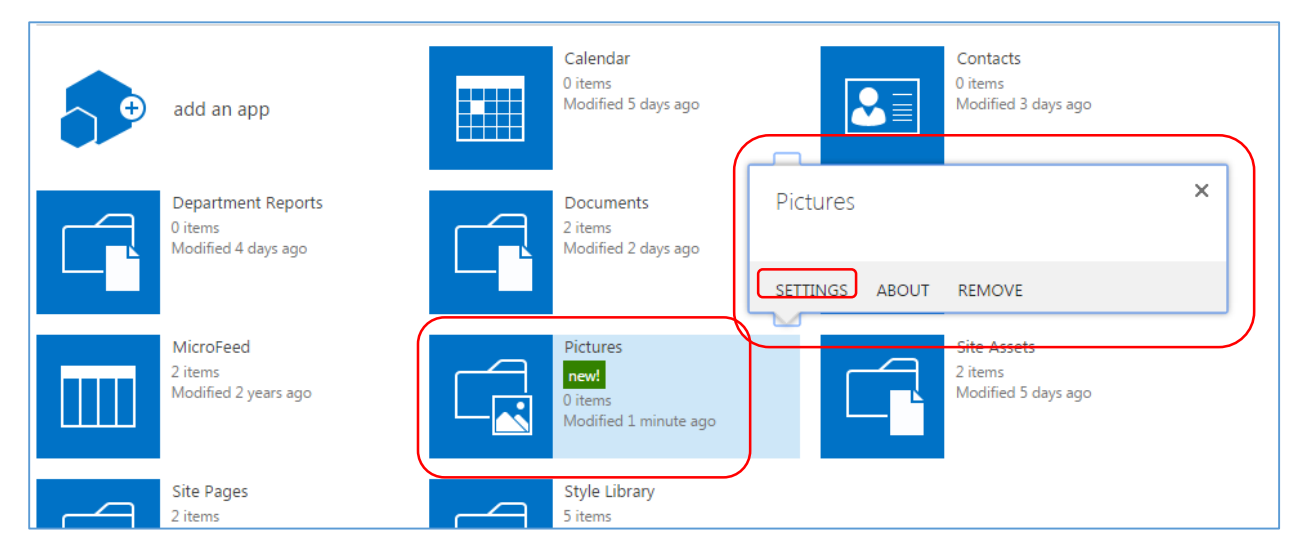

Step 4 - You click •••• on right corner of pictures app, then click settings.

Step 5 - Once settings are open, click on List name, description and navigation.

| Home redit line<br>Pictures +                             | <sup>™</sup> Settings                        |
|-----------------------------------------------------------|----------------------------------------------|
| List Information<br>Name:<br>Web Address:<br>Description: | Pictures<br>https://techoneglobalorg.sharepo |
| General Settings                                          |                                              |
| List name, description ar                                 | nd navigation                                |
| Versioning settings                                       |                                              |

Step 6 - General settings will open. Click button **yes** and **save** to make your pictures app appear on left navigation menu.

| Home redit links<br>Settings r Ge                                                                                                    | eneral Settings                                                                                                    |
|----------------------------------------------------------------------------------------------------|----------------------------------------------------------------------------------------------------|
| Name and Description<br>Type a new name as you want it<br>to appear in headings and links<br>throughout the site. Type<br>descriptive text that will help site<br>visitors use this picture library. | Name:<br>Pictures Description:                                                                                                  |
| Navigation<br>Specify whether a link to this<br>picture library appears in the<br>Quick Launch. Note: it only<br>appears if Quick Launch is used<br>for navigation on your site.                     | <ul> <li>Display this picture library on the Quick Launch?</li> <li>Yes <ul> <li>No</li> </ul> </li> <li>Save Cancel</li> </ul> |

# Search for a document or file in SharePoint

You can search for any document or item in your site easily by its name or part of its name.

#### To Search the entire site:

- Step 1 Click on the search box, which is located at the top right of the page
- Step 2 Type in your search text to look for any content on the site containing this text

Step 3 - Press Enter or click on the magnifying glass 🔎

This is example of the search results.

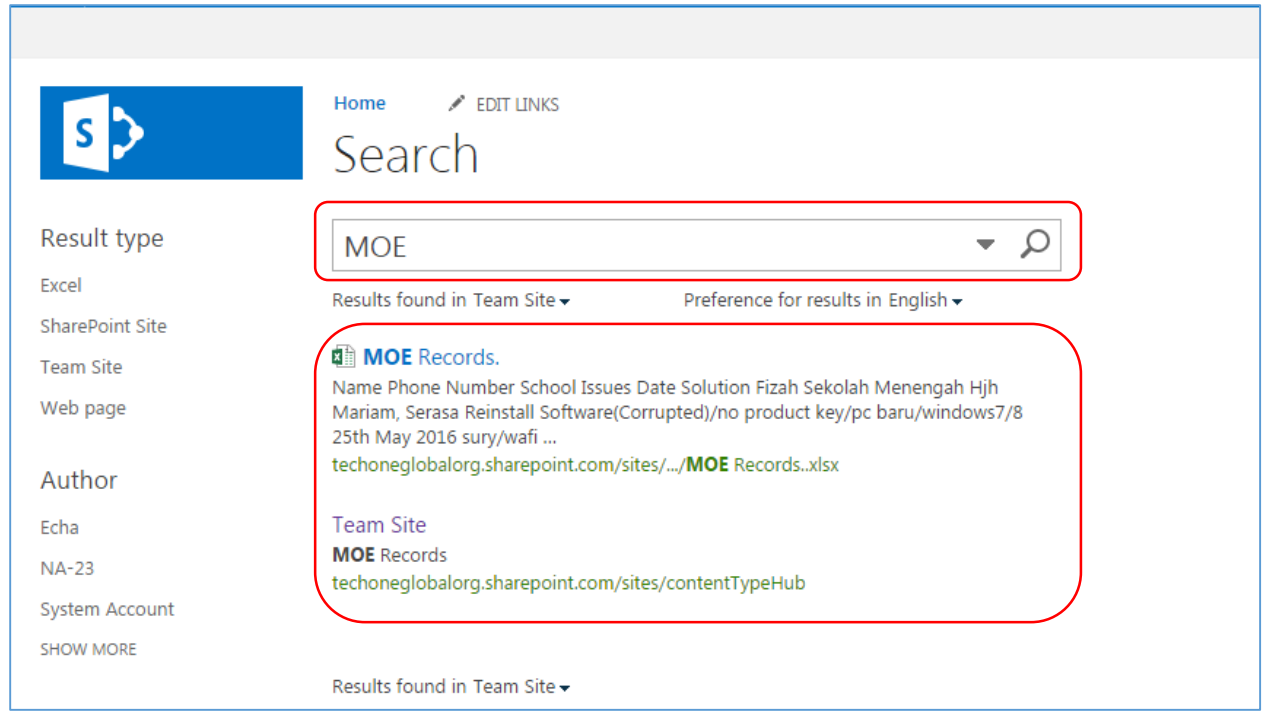

# Change the look

Settings which is you want to change the background or theme including the logo.

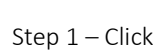

on the top right corner

Step 2 – Click change the look

Ö

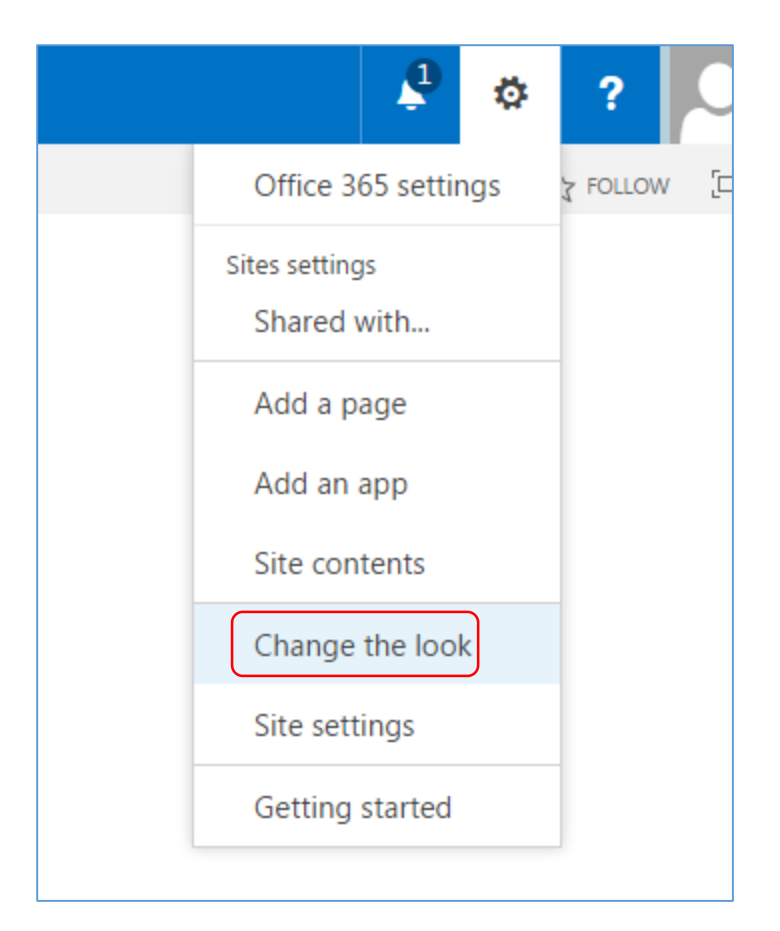

Step 3 - Change the look settings will appear. You can choose any theme or background that you wish for.

|         |                                                                                                    |             | 🗘 SHARE 🏠                                                                                                    | 3 FOI |
|---------|----------------------------------------------------------------------------------------------------|-------------|----------------------------------------------------------------------------------------------------|-------|
| Site Se | , EDIT LINKS<br>ettings → Change the                                                                                                    | look        |                                                                                                    |       |
|         | Image: Image: |             | Image: Control of the state of the state |       |
| Current | Orange                                                                                                    | Sea Monster | Green                                                                                                    |       |
|         |                                                                                                    |             |                                                                                                    |       |

Step 4 - Once you choose the theme or background. Now you can add any logo to the theme, also can change colors, site layout and fonts. Then click **Try it out**.

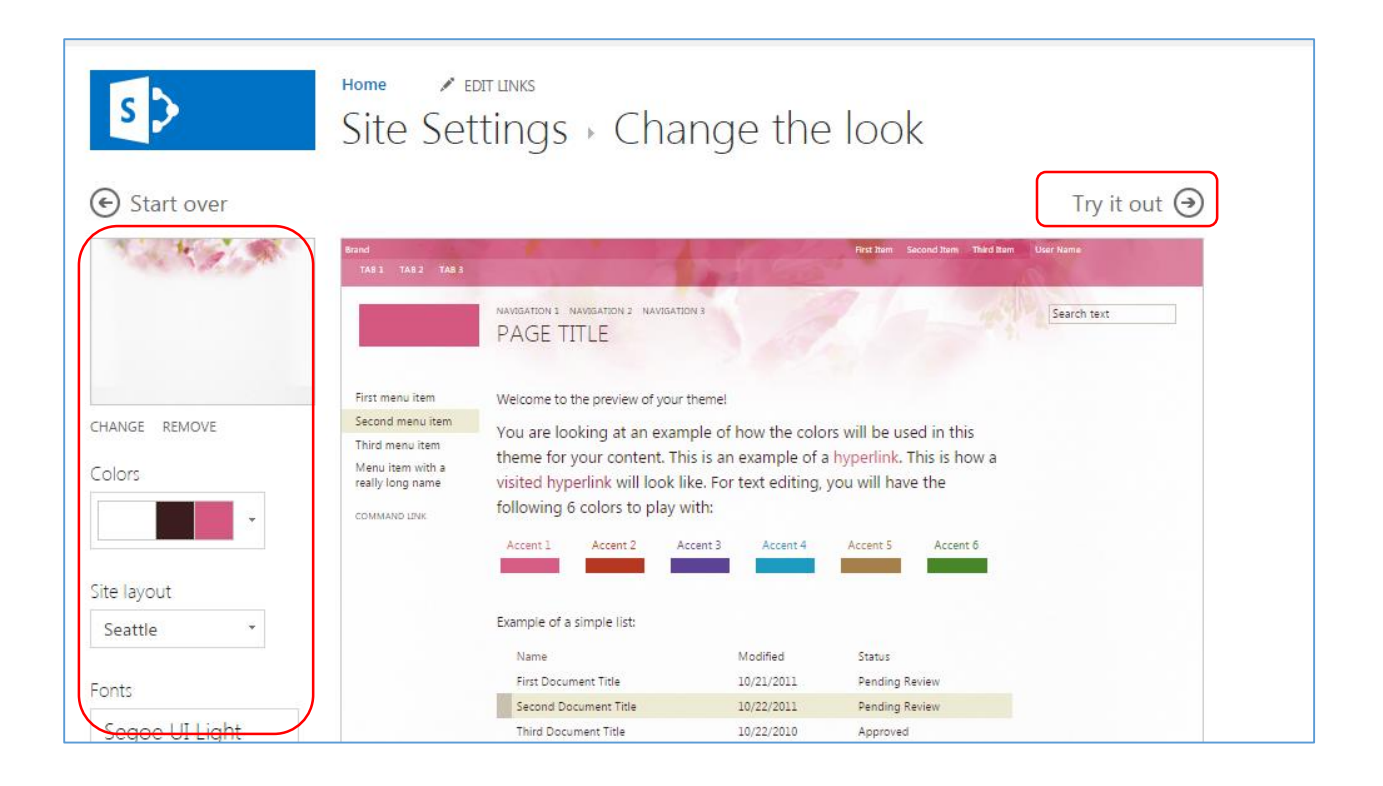

#### Newsfeed

You can start a conversation with people in your organization by posting to the public newsfeed.

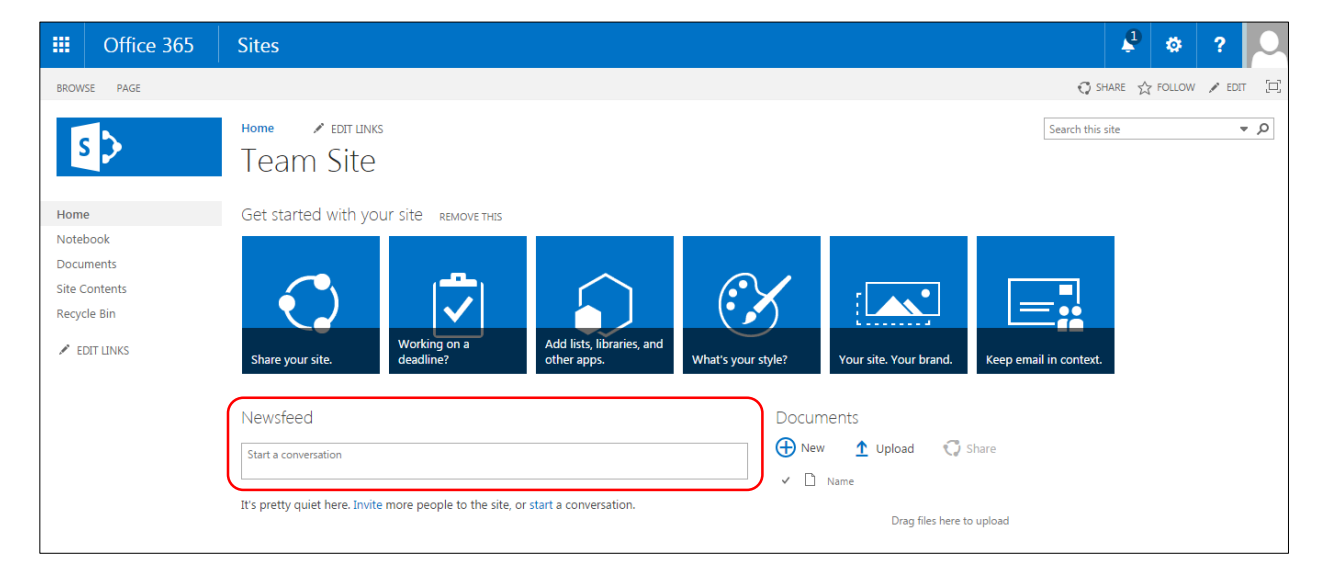

#### SharePoint Menus

#### Using the Ribbon

The Ribbon appears at the top of each SharePoint page when a particular Ribbon tab is clicked on. The Ribbon is a menu containing a selection of tasks related to the selected tab. The Ribbon will be hidden from view when you click on the browse tab.

Step 1 - Select the area you wish to work in from the left navigation menu. In this example a Document

- Step 2 On the ribbon at the top of the screen, click on the FILES tab
- Step 3 In the New group, click on New Folder
- *Step 4 Rename the folder, and then you can upload any files document to the folder.*

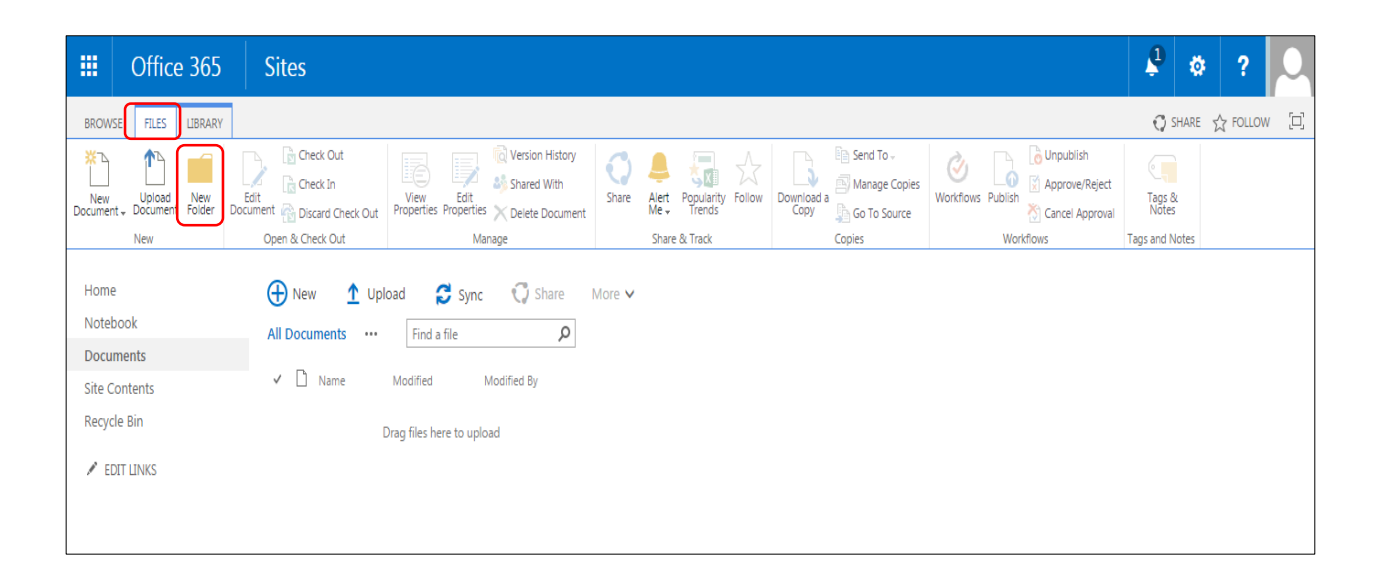

**Please note:** The Ribbon tabs will change depending on what you have selected in SharePoint. In the example below, from the left navigation menu, Calendar is clicked on and the Ribbon tabs now show EVENTS and CALENDAR.

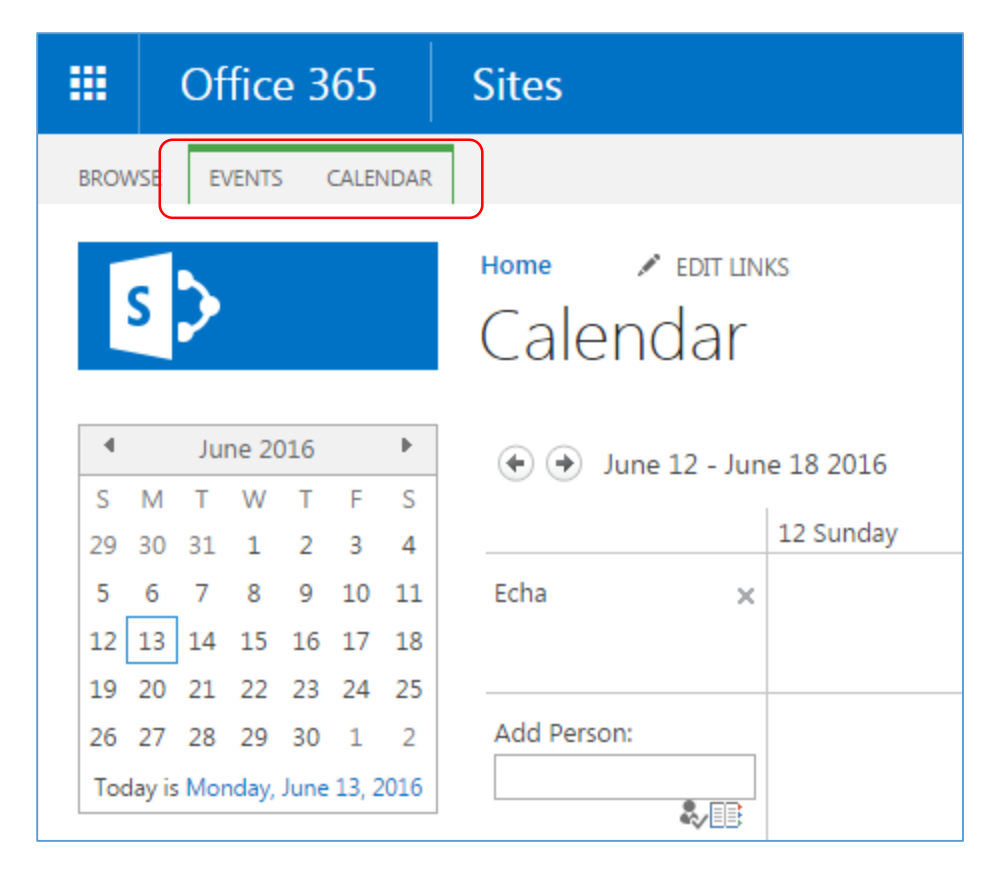

#### Viewing the calendar

You can change the view of the calendar from the default Month view to Day or Weekly view.

To change the view of the calendar:

- 1. In the left navigation menu, click Calendar
- 2. Click the CALENDAR tab
- 3. In the Scope group, click **Day or Week Or Month**

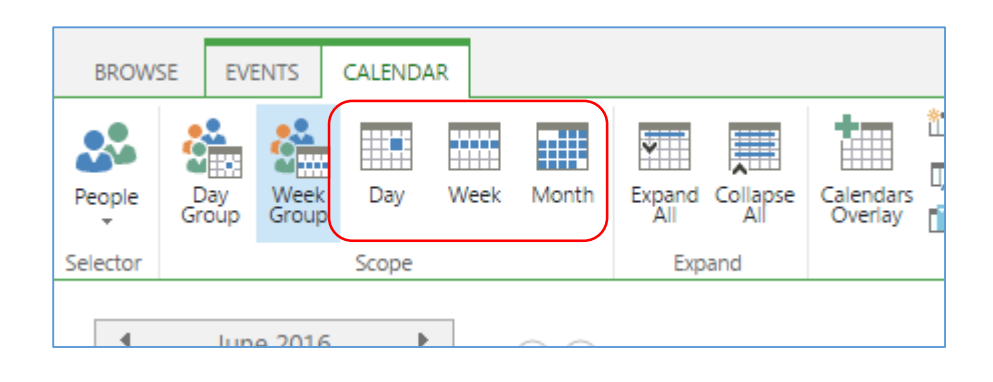

## Calendar

- 1. In the left navigation menu, click Calendar
- 2. Click the **EVENTS** tab
- 3. In the New group, click New Event

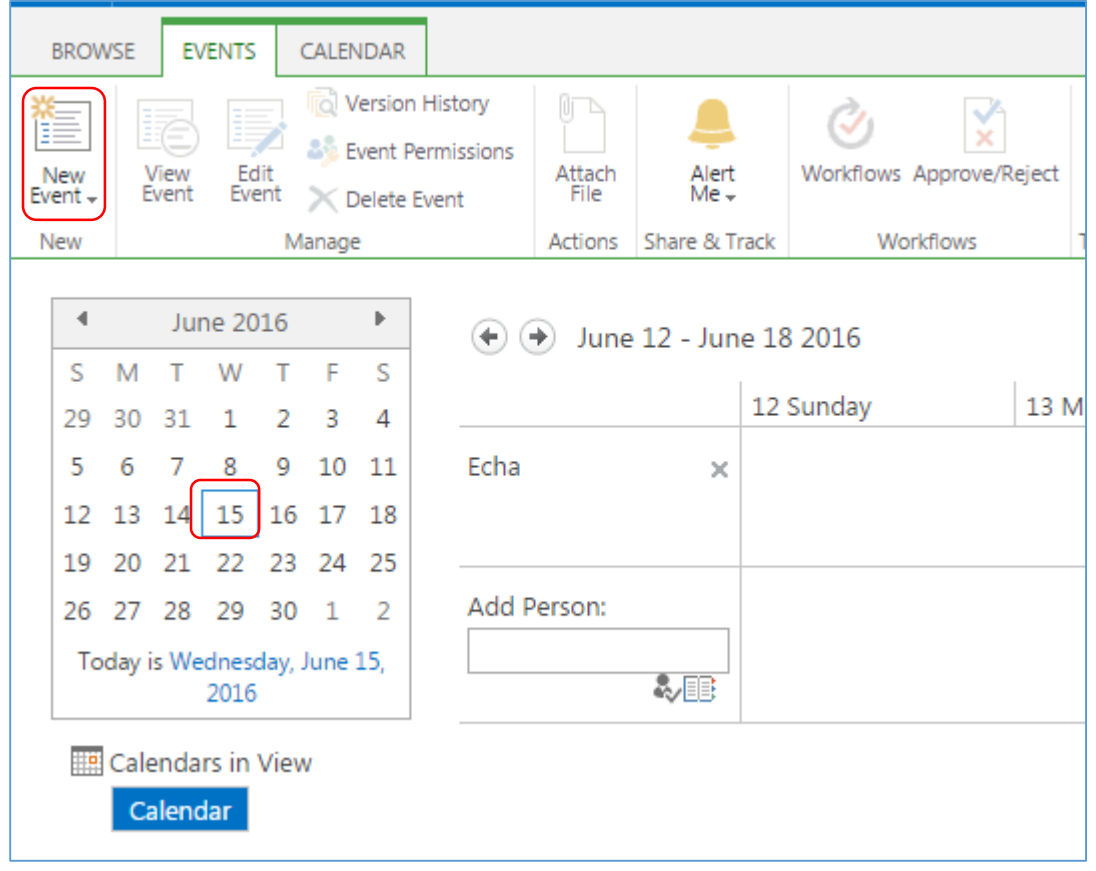

- *4. Type in the relevant boxes the Event details*
- 5. Click Save

| 📀 Calendar - Calendar - Google Chrome                                                                                                    |                                                                                  |                       |
|----------------------------------------------------------------------------------------------------|----------------------------------------------------------------------------------|-----------------------|
| ← → C 🔒 https://techoneglobalorg.sharepoint                                                                                                    | nt.com/sites/contentTypeHub/_layouts/15/start.aspx#/Lists/Calendar/calendar.aspx | ක් <b>සේ</b> 🖬        |
| III Office 365 Sites                                                                                                    | Calendar - New Item                                                              | ₽ ¢ ? .               |
| BROWSE EVENTS CALENDAR                                                                                                    | EDT<br>Save Cancel Paste Copy<br>Commit Clipboard Actions Spelling               | ੍ਰੇ SHARE ☆ FOLLOW [] |
| ▲         June 2016         ▶           S         M         T         W         T         F         S           29         30         31         1         2         3         4           S         6         7         8         9         10         11           Echa         >         12         13         14         15         16         17         18           19         20         21         22         22         24         25         26         27         28         9         30         1         2           Today is         Wednesday, June 15, 2016         2016         Image: Calendars in View         Image: Calendars in View         Image: Calendars in View | Title *                                                                          | 17 Friday 18 Saturday |
| Calendar<br>Home<br>Notebook<br>Documents<br>Recent<br>Department Reports<br>Calendar<br>Site Contents                                                                                                    | Al Attendes Edu Edu Click for help about adding basic HTMI formatting.           |                       |

Library and Folder Structures

# To create a library

Step -1 Click Settings

- Ö

Step 2 - Click Add an app from the drop down menu

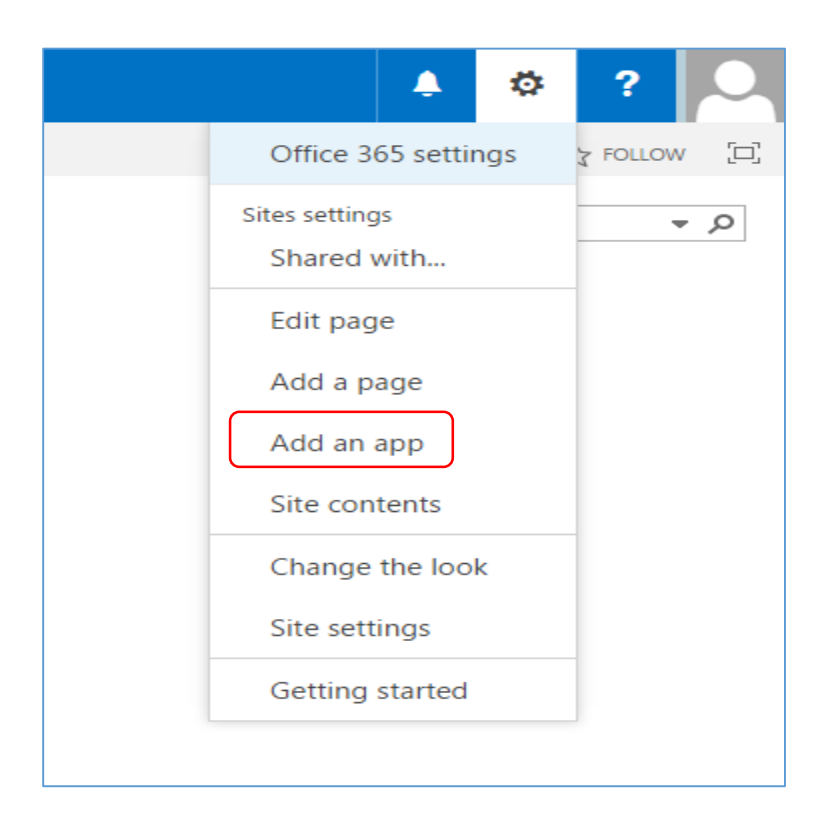

#### Step 3 - Click Document Library

Step 4 - Create a name for your library in the Adding Document Library dialogue box

#### Step 5 - Click Create

| III Office 365                      | Sites                                                   |                                                                                                    |                          |                            | 🎝 🌣 ? 🔍            |
|-------------------------------------|---------------------------------------------------------|----------------------------------------------------------------------------------------------------|--------------------------|----------------------------|--------------------|
|                                     |                                                         |                                                                                                    |                          |                            | ु share ☆ follow 🖂 |
| S                                   | Home / EDIT LINK                                        | s<br>ents → Your Apps                                                                              |                          |                            | Â                  |
| Your Apps                           | Find an app                                             | Q                                                                                                  |                          |                            |                    |
| Apps You Can Add<br>Manage Licenses | Noteworthy                                              | Adding Document Library                                                                            |                          | ×                          |                    |
| Your Requests                       | Document Library<br>Popular built-in app<br>App Details | Pick a name<br>You can add this app multiple times to your site. Give<br>name.<br>Advanced Options | t a unique Name: Departr | nent Reports               |                    |
|                                     | Apps you can add                                        | Newest Name                                                                                        | e Library Pi<br>Is Af    | cture Library<br>p Details |                    |

You will now see your new library in the left hand side navigation menu. Noted that **Apps** and **Library**, both are different.

|        | Office 365        | Sites                                  |          |
|--------|-------------------|----------------------------------------|----------|
| BROW   | SE FILES LIBRARY  |                                        |          |
| 3      | >                 | Home redit links<br>Documents          |          |
| Home   | e                 | 🕀 New 🚹 Upload 😴 Sync 😲 Share          | More     |
| Note   | book              | All Documents ···· Find a file O       |          |
| Docu   | iments            | _                                      |          |
| Recei  | nt                | ✓ 🗋 Name Modified                      | Modified |
| D      | epartment Reports | 📓 MOE Records. 🛪 🛛 🚥 About an hour ago | 🗆 Echa   |
| Calen  | ndar              | Drag files here to unload              |          |
| Site C | Contents          | Diag mes here to upload                |          |
| Recyc  | cle Bin           |                                        |          |

# How to upload files in SharePoint

- Step 1 Click on the library or folder to upload the document to
- Step 2 Click on upload above the document list

| III Office 365       | Sites                           |
|----------------------|---------------------------------|
| BROWSE FILES LIBRARY |                                 |
| s                    | Home redit links                |
| Home                 | 🕀 New 🚹 Upload 🔁 Sync 😋         |
| Notebook             | All Documents ···· Find a file  |
| Documents            |                                 |
| Recent               | ✓ 🗋 Name Modified               |
| Department Reports   | 📓 MOE Records. 🗱 🛛 🚥 About an l |
| Calendar             | Dana film have to unless        |
| Site Contents        | Drag files here to uploar       |
| Recycle Bin          |                                 |
| EDIT LINKS           |                                 |

Step 3 - Click **Choose File** Step 4 -Select the file or document to upload from Windows Explorer Step 5 - Click **Open** Step 6 - Click **OK** 

| BROWSE FILES LIBRARY                                         |                                                                                        |                                                                                   |                                                                                                    |      |                                                            |                  | 🖸 SHARE 🏠 FOLLOW 🖂 |
|--------------------------------------------------------------|----------------------------------------------------------------------------------------|-----------------------------------------------------------------------------------|----------------------------------------------------------------------------------------------------|------|------------------------------------------------------------|------------------|--------------------|
| s                                                            | Home redit lin                                                                         | <sup>ks</sup><br>ts                                                               |                                                                                                    |      |                                                            | Search this site | ٩, •               |
| Home                                                         | 🕀 New 🛕 Uploa                                                                          | d 😅 sync 🕄                                                                        | Add a docur                                                                                                   | nent | Choose Files No ile chosen                                 | ×                |                    |
| Organize  New folde                                          | r                                                                                      | • • Search Docar                                                                  | 88 <b>▼</b> □ 0                                                                                               | 3    | <ul> <li>Add as a new version to existing files</li> </ul> | _                |                    |
| ★ Favorites ► Desktop                                        | Documents library<br>Includes: 4 locations                                             | Arran                                                                             | ge by: Folder 🔻                                                                                               |      |                                                            |                  |                    |
| Recent Places<br>Downloads<br>ConeDrive - Tech<br>SharePoint | My Documents (33)<br>C:\Users\NA-23<br>0 0365contents<br>8 Bluetooth Folder            | CV PDF.pdf                                                                        | Doc2.docx                                                                                                    |      | OK                                                         | Cancel           |                    |
| Documents  Music  Pictures                                   | Ustom Office Templates<br>Office Pro Plus 2013 32 bit<br>MOE Recordsxlsx<br>CV DF.docx | Polytechnic ppt.xlsx Polytechnic ppt.xlsx Doc5.docx Doc4.docx Doc4.docx Doc3.docx | <ul> <li>Politeknik Excel.xls</li> <li>Politeknik.xlsx</li> <li>123.xlsx</li> <li>Security Fundame</li> </ul> |      |                                                            |                  |                    |
| Videos 🔹 File na                                             | e Sample.docx                                                                          | <ul> <li>✓ All Files</li> <li>Open</li> </ul>                                     | Cancel                                                                                                    |      |                                                            |                  |                    |

Your file or document will now be copied to SharePoint.

# To see who has access to your documents

- Step 1 Open the document library or folder
- Step 2 Click  $\sqrt{}$  on in front of the chosen document or folder
- Step 3 Click **SHARE** on the top right hand corner

| III Office 365                                                                                                    | Sites                                                                                                    |                | ۵       | ?            |
|----------------------------------------------------------------------------------------------------|----------------------------------------------------------------------------------------------------|----------------|---------|--------------|
| BROWSE FILES LIBRARY                                                                                                    |                                                                                                    |                | 😲 SHARE | ☆ FOLLOW [□] |
| 5>                                                                                                    | Home FORT LINKS<br>Documents                                                                                                    | Search this si | ite     | م +          |
| Home<br>Notebook<br>Documents<br>Recent<br>Department Reports<br>Calendar<br>Site Contents<br>Recycle Bin<br>I EDIT LINKS | New  Upload   Sync  Share More   All Documents   Image files here to up  Drag files here to up  Shared with  Shared with  Shared with  Include a personal message with this invitation (Optional).  Shared with  Shared with | ×              |         |              |

You will now be able to scroll through the list of users and groups or users who can see the contents of the selected folder.

6. Click **Close** to finish

#### How to restore a deleted file in SharePoint

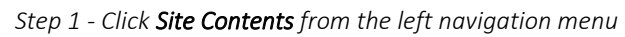

|                  | Home               |
|------------------|--------------------|
|                  | Notebook           |
|                  | Documents          |
|                  | Recent             |
|                  | Department Reports |
|                  | Calendar           |
| $\left[ \right]$ | Site Contents      |
|                  | Recycle Bin        |
|                  | 🖋 EDIT LINKS       |

2. Click **RECYCLE BIN** located at the top right hand corner of the page

| SITE WORKFLOWS | SETTINGS | RECYCLE BIN (1) |
|----------------|----------|-----------------|
|                |          |                 |

Step 3 - Tick next to the document you wish to restore to its original position in SharePoint

Step 4 -Click **Restore** Selection and **OK** 

# Create a new document in SharePoint using Office Online

Step 1 - Open the library or folder where you wish to save the new document Step 2 - Click + **new** 

| BROWSE FILES LIBRARY           | _                 |                         |       |
|--------------------------------|-------------------|-------------------------|-------|
| s                              | home 🖍<br>Docur   | Create a new file       | ×     |
| Home<br>Notebook               | New All Documents | Excel workbook          | re 🗸  |
| Recent                         | ✓ 🗋 Nam           | PowerPoint presentation | :d By |
| Department Reports<br>Calendar | MO                | OneNote notebook        | а     |
| Site Contents<br>Recycle Bin   |                   | New folder              |       |
| 🖋 EDIT LINKS                   | L                 |                         |       |
|                                |                   |                         |       |

Step 3 - Click Word document to create a new document

A new word document will open in Office Online. Create your document using the usual Word functionality.

|                | Word Online                                      | Team Site                                                                                                    | Document                                                                                                    | - Saved                                                                                                    | 🔓 Share |
|----------------|--------------------------------------------------|----------------------------------------------------------------------------------------------------|----------------------------------------------------------------------------------------------------|----------------------------------------------------------------------------------------------------|---------|
| FILE           | HOME INSERT                                      | PAGE LAYOUT REVIEW VIEW Tel                                                                                                    | l me what you want to do 🛛 🥊 🕴 EDI                                                                                                    | IT IN WORD                                                                                                    |         |
| ら<br>ぐ<br>Undo | Paste X Cut<br>Paste Format Painter<br>Clipboard | Calibri (Body)         ▼         11         ▼         A <sup>*</sup> &           B         I         U         abe         x,         x <sup>3</sup> ×         A <sup>*</sup> &           Font         Font         F | H → H → K → K → M Aat                                                                                                    | IBDCc AaBbCc AaBbCc AaBbCc AaBbCc AaBbCc Beading 2 Heading 2 Heading 3 Styles                                                                                  | ace     |
|                |                                                  | Lorem ipsum<br>posuere, mag<br>quis urna.<br>Nunc viverra i<br>Pellentesque l<br>pharetra nonu                                                                                                    | dolor sit amet, consectetuer adipiscing<br>na sed pulvinar ultricies, purus lectus r<br>mperdiet enim. Fusce est. Vivamus a t<br>nabitant morbi tristique senectus et ne<br>immy pede. Mauris et orci. | g elit. Maecenas porttitor congue massa. Fusce<br>malesuada libero, sit amet commodo magna eros<br>tellus.<br>etus et malesuada fames ac turpis egestas. Proin |         |

# To rename your new document using Office Online

Step 1 - In the title bar, click into the document name

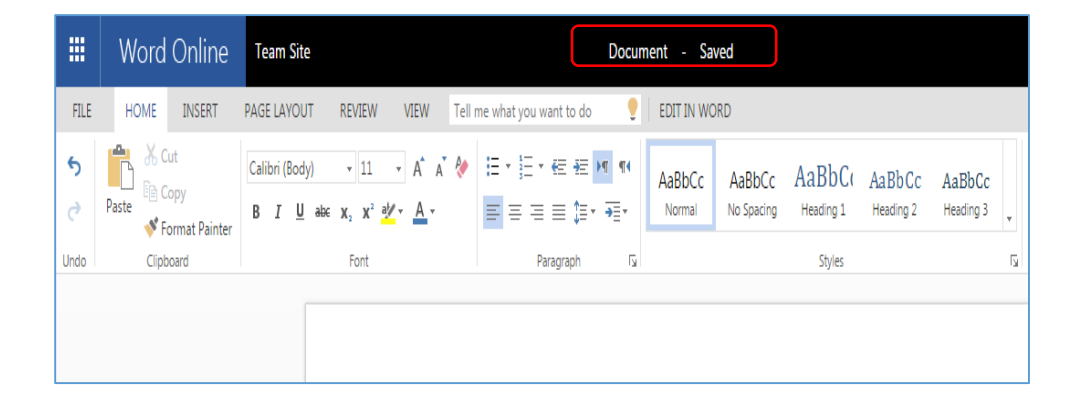

|               | Word Online                                                                                                    | Team Site                                                                                                    | Project Document for Team A - Saved                                                                                                    |         |
|---------------|----------------------------------------------------------------------------------------------------|----------------------------------------------------------------------------------------------------|----------------------------------------------------------------------------------------------------|---------|
| FILE          | HOME INSERT                                                                                                    | PAGE LAYOUT REVIEW V                                                                                           | VIEW 🛛 Tell me what you want to do 👘 💡 🛛 EDIT IN WORD                                                                                                    |         |
| <b>5</b><br>2 | Paste Cut<br>Verse Copy<br>Verse Verse V | Calibri (Body) $\cdot$ 11 $\cdot$<br>B I U abe $\mathbf{x}_2 \mathbf{x}^2 \overset{\text{at}}{=} \mathbf{x}_2$ | A* A*      A* ★     A* ★     A* ★     A* ★     A* ★     ABbCc     AaBbCc     AaBbCc <td< th=""><th>P Find</th></td<> | P Find  |
| Undo          | Clipboard                                                                                                    | Font                                                                                                    | Paragraph 🖓 Styles                                                                                                    | Editing |
|               |                                                                                                    |                                                                                                    |                                                                                                    |         |

Step 2 - Type the document name

#### The document and its content is automatically saved to SharePoint.

## To return to the team site:

In the title bar, click the **site name** 

| Word  | d Online                                | Team Site                          |                                                                                                    |
|-------|-----------------------------------------|------------------------------------|----------------------------------------------------------------------------------------------------|
| HOME  | INSERT                                  | PAGE LAYOUT                        | REVIEW VIEW Tell me w                                                                                                    |
| Paste | Cut<br>Copy<br>Format Painter<br>oboard | Calibri (Body)<br>B I <u>U</u> əbc | $\begin{array}{c} \bullet 11  \bullet  A^{\bullet}  A^{\bullet}  A^{\bullet}  {} \\ \mathbf{x}_{2}  \mathbf{x}^{2}  \mathbf{a}^{b}  \bullet  A^{\bullet}  \bullet  \blacksquare \\ \hline \\ \hline \\ Font \end{array}$ |
|       |                                         |                                    |                                                                                                    |

#### Set an alert on a document or file

- Step 1 Click in front of the chosen document to select it
- Step 2 Click the **FILES** tab
- Step 3 In the Share & Track group, click Alert Me
- Step 4 Click Alert Me

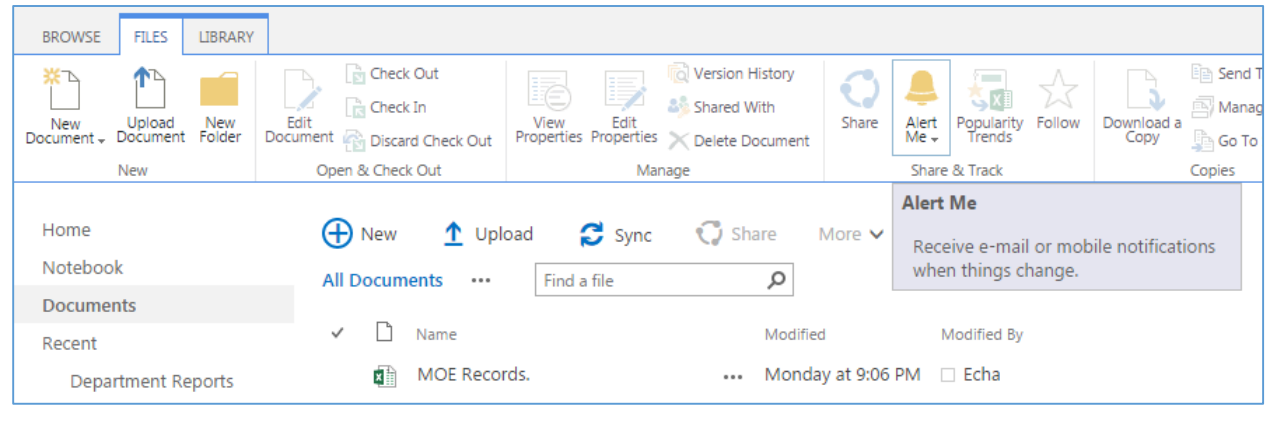

#### To remove an alert:

Step 1 - Click the FILES tab

Step 2 - In the Share & Track group, click Alert Me

Step 3 - Click Manage My Alerts. You will see all your alerts listed

|                             |              |               |                      |          | _   |                  |                                              |                  |         |        |
|-----------------------------|--------------|---------------|----------------------|----------|-----|------------------|----------------------------------------------|------------------|---------|--------|
| peHub/                      | /Shared      | %20D          | ocumen               | ts/For   | ms, | /AllIter         | ns.aspx?RootFc                               | lder=%2          | Fsites  | %2Fcon |
|                             |              |               |                      |          |     |                  |                                              |                  |         |        |
|                             |              |               |                      |          |     |                  |                                              |                  |         |        |
| History<br>With<br>Pocument | <b>Share</b> | Alert<br>Me + | Popularity<br>Trends | Follow   | Do  | wnload a<br>Copy | i Send To ↓<br>Manage Copies<br>Go To Source | <b>Workflows</b> | Publish | Cance  |
|                             | (            | 🐥 Se          | t alert on thi       | s docume | nt  |                  | Copies                                       |                  | Wor     | kflows |
| nare<br>P                   | More 🗸       | E Ma          | anage My Ale         | erts     |     |                  |                                              |                  |         |        |

#### To create a contact:

Step 1 - In the left navigation menu, click Contacts

Step 2 - Click + **new item** 

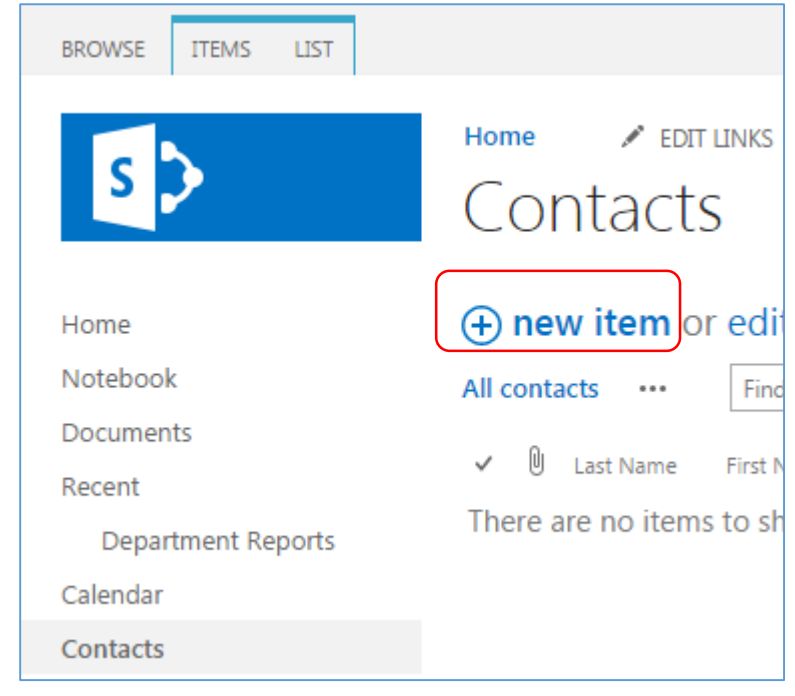

Step 3 - Fill out the contact form

| Sten | 4 - | Click | Save |
|------|-----|-------|------|
| JULP | + - | CIICK | JUVE |

| 1                                                    |                         |                                                                                                    |
|------------------------------------------------------|-------------------------|----------------------------------------------------------------------------------------------------|
| 📀 Contacts - New Item - Google Cl                    | irome                   |                                                                                                    |
| $\leftarrow$ $\rightarrow$ C $\bigcirc$ https://tech | oneglobalorg.sharep     | oint.com/sites/contentTypeHub/_layouts/15/start.aspx#/Lists/Contacts/NewForm.aspx?Source=https%3A%2F%2Ftechoneglobalorg ☆ 🛃 🗮 |
| III Office 365                                       | Sites                   | 🚽 💩 ? 🔽                                                                                                    |
| BROWSE EDIT                                          |                         | 🖸 SHARE 🏠 FOLLOW [🗆]                                                                                                    |
| Save Cancel                                          | Attach<br>File Spelling |                                                                                                    |
| comme capoord                                        | Actions speaning        | A                                                                                                    |
| Home<br>Notebook                                     | Last Name *             |                                                                                                    |
| Documents                                            | First Name              |                                                                                                    |
| Recent                                               | Full Name               |                                                                                                    |
| Department Reports                                   | Email Address           |                                                                                                    |
| Calendar<br>Contacts                                 | Company                 |                                                                                                    |
| Site Contents                                        | Job Title               |                                                                                                    |
| Recycle Bin                                          | Business Phone          |                                                                                                    |
| 🖋 EDIT LINKS                                         | Home Phone              |                                                                                                    |
|                                                      | Mobile Number           |                                                                                                    |
|                                                      | Fax Number              |                                                                                                    |
|                                                      | Address                 |                                                                                                    |
|                                                      | City                    |                                                                                                    |
|                                                      | State/Province          | <b>v</b>                                                                                                    |

# What is OneDrive?

OneDrive (previously SkyDrive, Windows Live SkyDrive, and Windows Live Folders) is a file hosting service that allows users to sync files and later access them from a web browser or mobile device. Users can share files publicly or with their contacts; publicly shared files do not require a Microsoft account to access them. OneDrive is included in the suite of online services formerly known as Windows Live. Select OneDrive

|                  | e 365 (       | OneDrive •                                                                         |                                 | $\mathcal{O}$ |  |  |  |  |
|------------------|---------------|------------------------------------------------------------------------------------|---------------------------------|---------------|--|--|--|--|
| o 🗹<br>Mail      | Calendar      | People                                                                             | <b>Y</b> ≑<br><sub>Yammer</sub> | ConeDrive     |  |  |  |  |
| SharePoint       | <b>T</b> asks | W                                                                                  | X<br>Excel                      | Per Point     |  |  |  |  |
| OneNote          | D F           | V D<br>Video                                                                       | S Sway                          | Store         |  |  |  |  |
| Power BI         | Planner       | <ul> <li>Document1.docx</li> <li>Document2.docx</li> <li>Document3.docx</li> </ul> |                                 |               |  |  |  |  |
| View all my apps | 5             |                                                                                    |                                 |               |  |  |  |  |

# Create any document in OneDrive

A new word document will open in office online.

| III Office 365 | OneDrive •                 |
|----------------|----------------------------|
| 🔎 Search       | ⊕ New ∨                    |
| ∧ Hafiiz Aji   | Folder                     |
| Files          | Word document              |
| Recent         | Kall Excel workbook        |
| Shared with me | PE PowerPoint presentation |
| Recycle bin    | OneNote notebook           |
| FU FutsalGroup | K Excel survey             |
| Learning Team  | 🕀 Link                     |

| / 🖽 L  | aman Utama   Berita Hari 🗙                   | Document7.docx ×                                                            |                                    |                                               |                                                | Hafiz 🗕 🗇 🗙                         |
|--------|----------------------------------------------|-----------------------------------------------------------------------------|------------------------------------|-----------------------------------------------|------------------------------------------------|-------------------------------------|
| ← -    | C 🔒 https://tech                             | 1global-my.sharepoint.com/                                                  | /personal/hafiiz_techoneglobal_com | /_layouts/15/WopiFrame.aspx?sourcedo          | ={e3b599b4-1a1b-4079-8ca0                      | )-7909ca6161f6}&a公 Օ 🔳              |
|        | Word Online                                  | Hafiiz Aji                                                                  | Docu                               | nent7 - Saved                                 |                                                | 🚑 Share Hafiiz Aji                  |
| FILE   | HOME INSERT                                  | PAGE LAYOUT REVIEW VIE                                                      | W Tell me what you want to do 💡    | EDIT IN WORD                                  |                                                |                                     |
| 5<br>2 | Paste<br>* Cut<br>© Copy<br>* Format Painter | Calibri (Body) v 11 v A<br>B I U alac x <sub>2</sub> x <sup>2</sup> ala v I | · ▲· ● = = = = = = = • •           | AaBbCc<br>Normal No Spacing Heading 1 Heading | CC AaBbCc<br>2 Heading 3 C Find<br>ab cReplace |                                     |
| Undo   | Clipboard                                    | Font                                                                        | Paragraph 🕞                        | Styles                                        | r⊊ Editing                                     | ^                                   |
|        |                                              |                                                                             |                                    |                                               |                                                |                                     |
| PAGE 1 | OF 1 0 WORDS ENGLISH (                       | U.S.)                                                                       |                                    |                                               |                                                | 100% HELP IMPROVE OFFICE            |
|        | e 📄 🕯                                        | ] 🧐 🌍 🔤                                                                     | 🛛 📴 💿 🕎 🖉                          |                                               |                                                | • ① P• 1 all ♦ 2:30 PM<br>6/20/2016 |

# Adding your files to OneDrive

There are a few different ways to put your existing files on OneDrive. First, decide if you want to keep the original files on your PC and put copies of them on OneDrive, or if you want to cut and move them from your PC to OneDrive.

# Step 1

On the Start screen, tap or click OneDrive to open the OneDrive app.

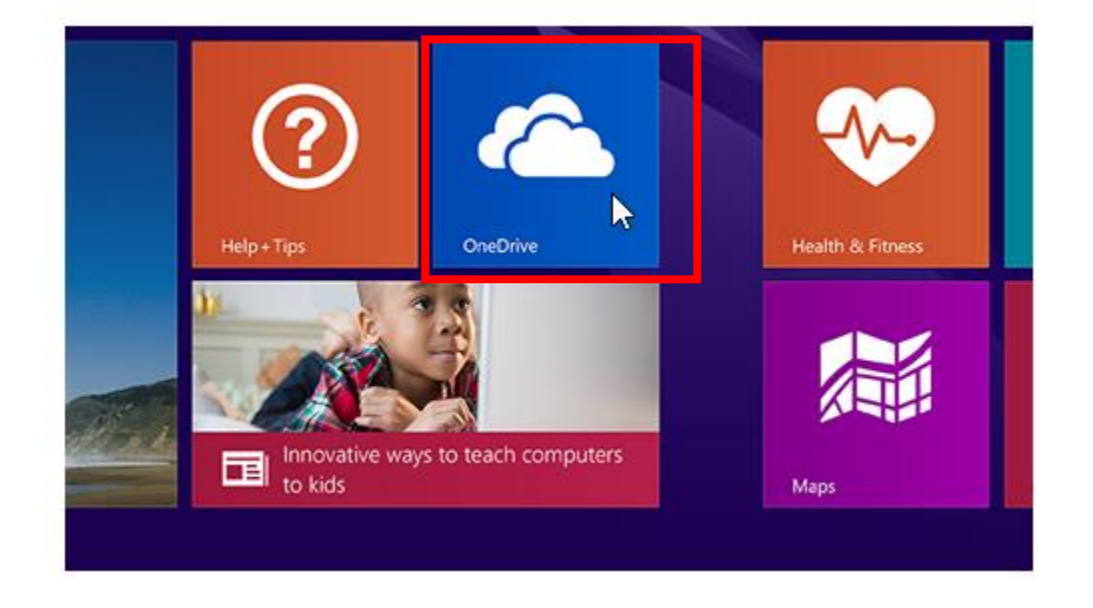

#### Step 2

Tap or click folders to browse to the location on OneDrive where you want to add the files.

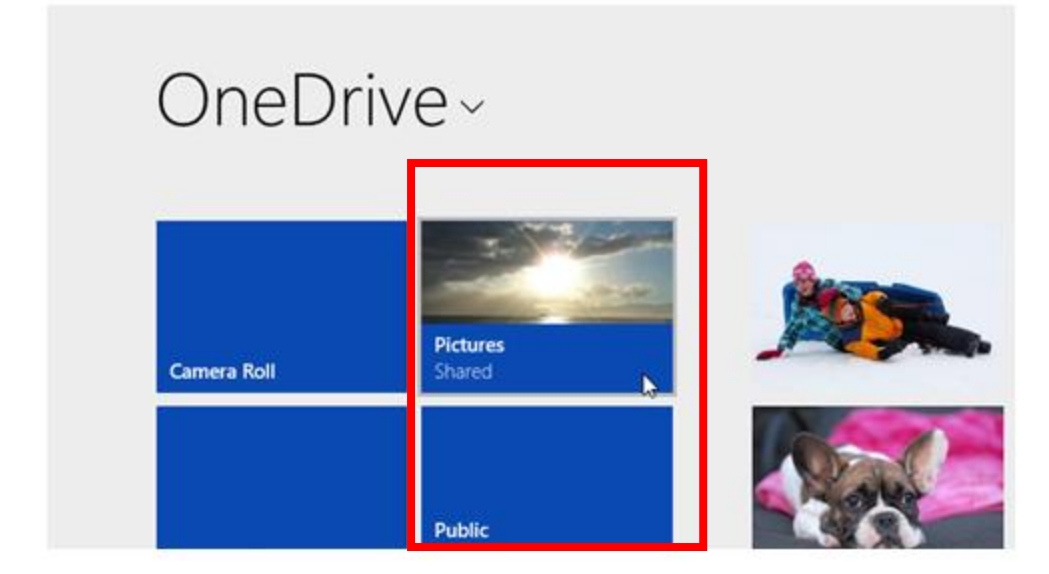

# Step 3

Swipe in from the top or bottom edge of the screen or right-click to open the app commands, and then tap or click Add files.

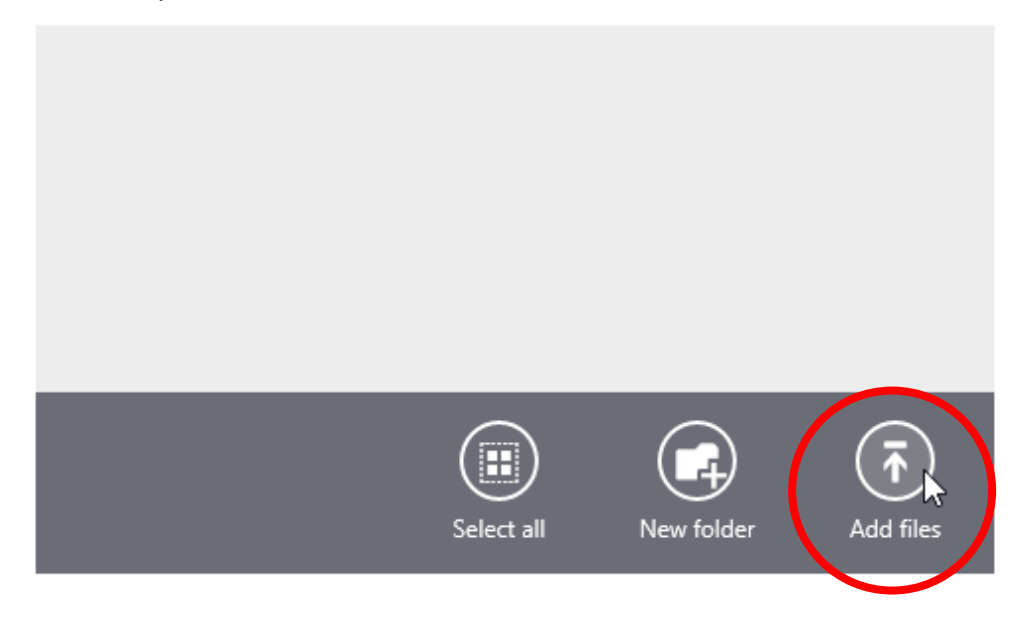

#### Step 4

Browse to the files you want to upload, tap or click to select them, and then tap or click Copy to OneDrive.

| Desktop                                                                                                    | Videos                                                                                                    |                                                                                                    |                                                                                                    |
|----------------------------------------------------------------------------------------------------|----------------------------------------------------------------------------------------------------|----------------------------------------------------------------------------------------------------|----------------------------------------------------------------------------------------------------|
| 6/20/2016 12:50 PM<br>Documents                                                                                                    | 6/20/2016 10:40 AM                                                                                                    |                                                                                                    |                                                                                                    |
| 5/19/2016 3:29 PM                                                                                                    |                                                                                                    |                                                                                                    |                                                                                                    |
| 6/10/2016 4:02 PM                                                                                                    |                                                                                                    |                                                                                                    |                                                                                                    |
| <b>Music</b><br>5/19/2016 3:29 PM                                                                                                    | DVD RW Drive (E:)                                                                                                    |                                                                                                    |                                                                                                    |
| Dictures                                                                                                    |                                                                                                    |                                                                                                    |                                                                                                    |
| 6/20/2016 1:06 PM                                                                                                    |                                                                                                    |                                                                                                    |                                                                                                    |
| 6/20/2016 1:06 PM                                                                                                    |                                                                                                    |                                                                                                    |                                                                                                    |
| 6/20/2016 1:06 PM                                                                                                    |                                                                                                    |                                                                                                    | Copy to OneDrive Cancel                                                                                                    |
| 6/20/2016 1:06 PM                                                                                                    |                                                                                                    |                                                                                                    | Copy to OneDrive Cancel                                                                                                    |
| 6/20/2016 1:06 PM                                                                                                    |                                                                                                    |                                                                                                    | Copy to OneDrive Cancel                                                                                                    |
| б/20/2016 1:06 РМ                                                                                                    | Pocuments                                                                                                    |                                                                                                    | Copy to OneDrive Cancel                                                                                                    |
| 6/20/2016 1:06 РМ<br>This PC ~ с<br>Go up Sort by nam                                                                                                    | Pocuments<br>e $\sim$ Clear selection                                                                                                    |                                                                                                    | Copy to OneDrive Cancel                                                                                                    |
| б/20/2016 1:06 РМ<br>This PC ∽ р<br>Go up Sort by nam<br>Custom Office Templates<br>3/12/2015 10:07 АМ                                                                                  | Pocuments<br>e ∨ Clear selection                                                                                                    | IGS 1.1<br>107/27/015 8:0 PM                                                                                                    | Copy to OneDrive Cancel Cancel SC2 ASSIGNMENT 1 7/27/2015 4:30 PM 20 5 VB                                                                                                    |
| G/20/2016 1:06 PM<br>This PC ~ □<br>Go up Sort by nam<br>Custom Office Templates<br>3/12/2015 10:07 AM<br>KOEL<br>G/4/2015 8:40 PM                                                      | Pocuments<br>e ✓ Clear selection<br>Book1<br>Biok1<br>Biok2015 6:14 AM<br>DLCP Xecutech Batch 20.xisx<br>Biok2015 8:15 PM                                                                                                    | IGS 1.1<br>10/12/2015 3:0<br>10/2 / KB<br>10/2 / KB<br>10/                                                                                                    | Copy to OneDrive         Cancel           Sc2 assignment 1         7/27/2015 4:30 PM 20.5 KB           Top Sc2 Assignment 2         7/27/2015 5:33 PM                                                                                                    |
| This PC ~ D<br>Go up Sort by nam<br>Custom Office Templates<br>3/12/2015 10:07 AM<br>KOEI<br>6/4/2015 8:40 PM                                                                           | Documents<br>e ✓ Clear selection<br>Bookl<br>9/19/2015 6.14 AM<br>DLCP Xecutech Batch 20.xisx<br>VIR AN Selection<br>CLAZAM 2014<br>CLAZAM 2014                                                                                                    | IGS 1.1<br>107 27 2015 36.0<br>107 27 2015 36.0<br>107 27 2015 38.0<br>107 27 2015 38.0<br>107 2015 2015 2015 2015 2015 2015 2015 2015                                                                                                    | Copy to OneDrive         Cancel           Image: Sc2 ASSIGNMENT 1<br>7/27/2015 4:30 PM<br>20.5 KB         7/27/2015 4:30 PM<br>20.5 KB           Image: Sc2 ASSIGNMENT 2<br>7/27/2015 5:33 PM<br>400 KB         7/27/2015 5:33 PM<br>20.5 KB                                                                                                    |
| This PC ~ D<br>Go up Sort by nam<br>Custom Office Templates<br>3/12/2015 10:07 AM<br>KOEI<br>6/4/2015 8:40 PM<br>My Games<br>4/1/2016 4:11 PM                                           | Documents         e ✓       Clear selection         System 2005 0.14 AM         DLCP Xecutech Batch 20.xlsx         VMB         PATHON SES         CV-Azam 2014         CV-Azam 2014         CV-Azam 2014         CV-Azam 2014         CV-Azam 2014         CV-Azam 2014         CV-Azam 2014         CV-Azam 2014         CV-Azam 2014         CV-Azam 2014         CV-Azam 2014         CV-Azam 2014         CV-Azam 2014 | IGS 1.1<br>10/12/2015 360<br>10/2 K8<br>10/2 K8 | Copy to OneDrive         Cancel           Image: Sc2 assignment 1<br>7/27/2015 4:30 PM<br>20.5 KB         7/27/2015 4:30 PM<br>20.5 KB           Image: Sc2 assignment 2<br>7/27/2015 5:33 PM<br>460 KB         7/27/2015 5:33 PM<br>450 KB           Image: Sc2 assignment 3<br>7/27/2015 5:50 PM<br>15.1 KB         8                                                                                                    |
| This PC ~ D<br>Go up Sort by nam<br>Custom Office Templates<br>3/12/2015 10.07 AM<br>KOEI<br>6/4/2015 8:40 PM<br>My Games<br>4/1/2016 4:11 PM<br>OneNote Notebooks<br>9/7/2015 10.58 AM | Documents         e < Clear selection                                                                                                    | IGS 1.1<br>1071272075300         PM           IGS 2.0150800         PM           IGS 2.0150800         PM           IGS 2.0150800         PM           IGS 2.0150800         PM           IGS 2.0150800         PM           IGS 2.0150800         PM           IGS 2.0150800         PM           IGS 2.0150800         PM           IGS 2.0150800         PM           IGS 2.0150800         PM           IGS 2.0150800         PM           IGS 2.0150800         PM           IGS 2.01508000         PM           IGS 2.015080000000000000000000000000000000000                                                                                                    | Copy to OneDrive         Cancel           Image: Copy to OneDrive         Cancel           Image: Copy to |

## To move file to OneDrive using the OneDrive app

When you move files, you're removing them from your PC and adding them to OneDrive. Tap or click the arrow next to OneDrive and choose This PC.

- 1. Browse to the files you want to move, and then swipe down on them or right-click them to select them.
- 2. Click the file and drag the file to OneDrive documents folders.

| 🗎 l 💽 🚯 👳 l              |                                                        |                                 | Do                  | uments                                        |     | -                | ۵ ×       |
|--------------------------|--------------------------------------------------------|---------------------------------|---------------------|-----------------------------------------------|-----|------------------|-----------|
| File Home Share          | View                                                   |                                 |                     |                                               |     |                  | ^ 🕜       |
| Copy Paste               | h<br>Move Copy<br>to to to Delete Rename New<br>folder | ि New item ▼<br>† Easy access ▼ | Properties<br>▼     | Select all<br>Select none<br>Invert selection |     |                  |           |
| Clipboard                | Organize                                               | New                             | Open                | Select                                        |     |                  |           |
| 🛞 🌛 👻 🕆 🚺 > Th           | nis PC → Documents →                                   |                                 |                     |                                               | v C | Search Documents | ,p        |
| ☆ Favorites              | Name                                                   | Date modified                   | Туре                | Size                                          |     |                  |           |
| Desktop                  | 퉬 Custom Office Templates                              | 3/12/2015 10:07 AI              | M File folder       |                                               |     |                  |           |
| 📃 Recent places          | 퉬 KOEI                                                 | 6/4/2015 8:40 PM                | File folder         |                                               |     |                  |           |
| 鷆 Downloads              | 퉬 My Games                                             | 4/1/2016 4:11 PM                | File folder         |                                               |     |                  |           |
|                          |                                                        | 6/15/2015 5:41 PM               | File folder         |                                               |     |                  |           |
| iCloud Photes            | 🗧 🖡 OneNote Note poks                                  | 9/7/2015 10:58 AM               | File folder         |                                               |     |                  |           |
| OneDrive for Busines     | 🖟 Rainmeter                                            | 6/10/2015 5:38 PM               | File folder         |                                               |     |                  |           |
| VV                       | aqil cuti.docx                                         | 8/13/2014 8:29 PM               | Shortcut            | 2 KB                                          |     |                  |           |
| ConeDrive                | Book1                                                  | 9/19/2015 6:14 AM               | Microsoft Excel W   | 9 KB                                          |     |                  |           |
| ASP-151201-Hafii 🍝       | Move to OneDrive                                       | 6/16/2015 8:36 AM               | PNG File            | 45 KB                                         |     |                  |           |
| Documents                | ali CV-Azam 2014                                       | 3/30/2014 11:37 PM              | M Microsoft Word D  | 59 KB                                         |     |                  |           |
| Pictures                 | DLCP Xecutech Batch 20                                 | 10/19/2015 8:15 PM              | M Microsoft Excel W | 11 KB                                         |     |                  |           |
|                          | 🕼 for xecutech exam                                    | 8/17/2015 6:19 PM               | Microsoft Excel W   | 11 KB                                         |     |                  |           |
| 🏥 This PC                | T IGS 1.1                                              | 10/12/2015 3:01 PM              | Adobe Acrobat D     | 103 KB                                        |     |                  |           |
| hesktop                  | IMG-20150804-WA0000                                    | 8/4/2015 8:12 PM                | JPEG image          | 439 KB                                        |     |                  |           |
| Documents                | 👜 jurassic park 1997 trivia                            | 6/26/2015 5:51 PM               | Microsoft Word D    | 19 KB                                         |     |                  |           |
| bownloads                | a MIB                                                  | 8/22/2015 5:31 PM               | Microsoft Word D    | 23 KB                                         |     |                  |           |
| Music                    | # Report Computer Programming                          | 6/21/2015 4:33 PM               | Microsoft Word D    | 58 KB                                         |     |                  |           |
| Pictures                 | SC2 ASSIGNMENT 1                                       | 7/27/2015 4:30 PM               | Microsoft Word D    | 21 KB                                         |     |                  |           |
| Videos                   | SC2 ASSIGNMENT 2                                       | 7/27/2015 5:33 PM               | Microsoft Word D    | 461 KB                                        |     |                  |           |
| Local Disk (C:)          | SC2 ASSIGNMENT 3                                       | 7/27/2015 5:50 PM               | Microsoft Word D    | 16 KB                                         |     |                  |           |
| 🛃 CD Drive (D:)          | 📲 surat cuti aqil                                      | 10/20/2015 5:52 PM              | M Microsoft Word D  | 14 KB                                         |     |                  |           |
| <b>•</b>                 | Today I assist the student to do basic ho              | 10/12/2015 3:02 PM              | M Microsoft Word D  | 12 KB                                         |     |                  |           |
| 📭 Network                | Video provides a powerful way to help yo               | 9/7/2015 2:21 PM                | Microsoft Word D    | 12 KB                                         |     |                  |           |
| 23 items 1 item selected | 20.5 KB                                                |                                 |                     |                                               |     |                  | 8== 20    |
| Them selected            |                                                        |                                 |                     |                                               |     |                  | 2.49 DM   |
|                          |                                                        |                                 |                     |                                               |     | 🔶 🏴 🚺 📶 🕪        | 6/20/2016 |

# To save files to OneDrive from a desktop app

When you're using a desktop app like Microsoft Office Word or Paint, you can also save files directly to OneDrive. Click **Save** in the app you're using, and then tap or click **OneDrive** in the left pane.

<section-header><section-header><section-header><section-header><section-header><section-header><section-header>

Choose the documents folder on OneDrive

Choose any file you want to apen

| • OneDrive - Docum        | nents                                                                              | All files are up to date. |
|---------------------------|------------------------------------------------------------------------------------|---------------------------|
| <b>folder</b><br>4/7/2016 | ■ 13 august<br>9/28/2015 15.4 KB                                                   | <u>€</u>                  |
|                           | Aqil Muzaffar ( Pagi)<br>4/8/2016 12.8 KB                                          | <b>€</b>                  |
|                           | Aqil Muzaffar Bin Arlih (ugama)<br>4/8/2016 12.1 KB<br>G/20/2016 1.66 MB<br>Shared | <b>₽</b>                  |
|                           | Aqil Muzaffar Bin Arlih surat cuti<br>10/21/2015 12.4 KB                           | <b>2</b>                  |
|                           | Assignment 2<br>10/27/2015 1.39 MB                                                 |                           |
|                           | Certificate<br>11/24/2015 1.86 MB                                                  |                           |
|                           |                                                                                    |                           |
|                           |                                                                                    |                           |

The file you choose to open in word document.

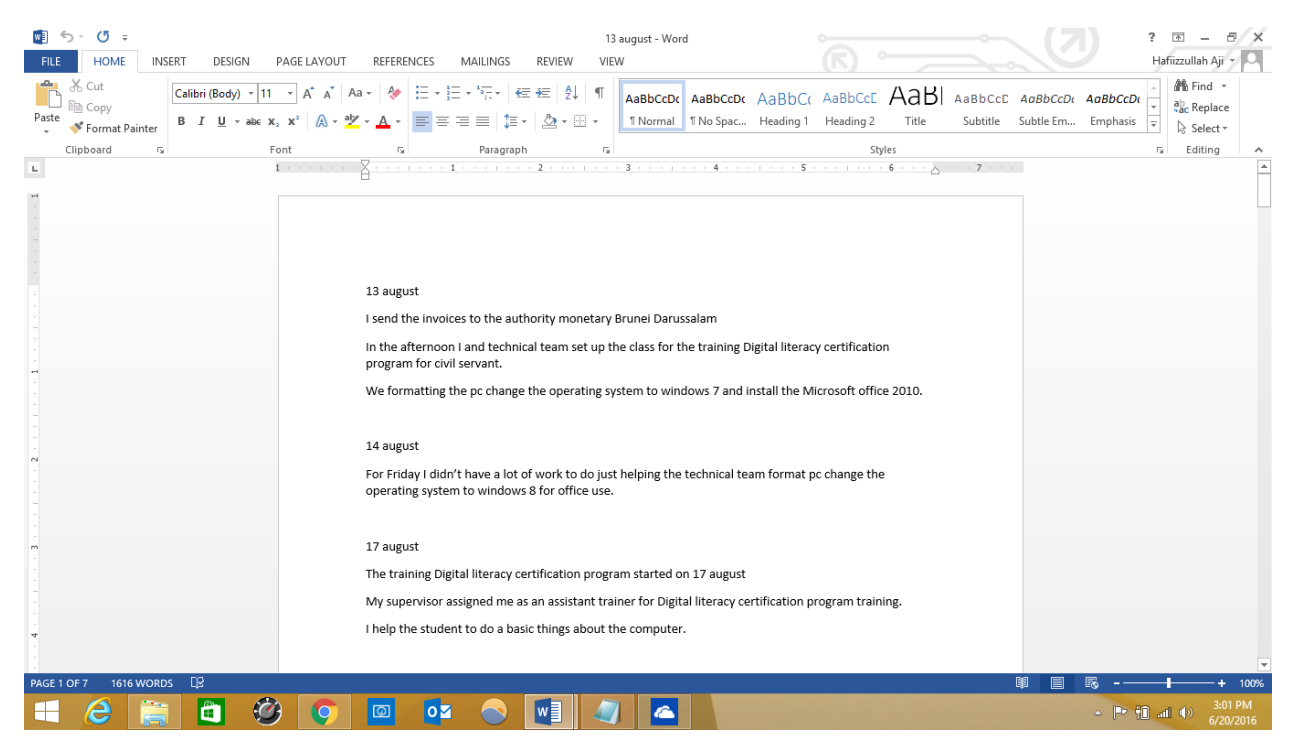

Save the files to OneDrive

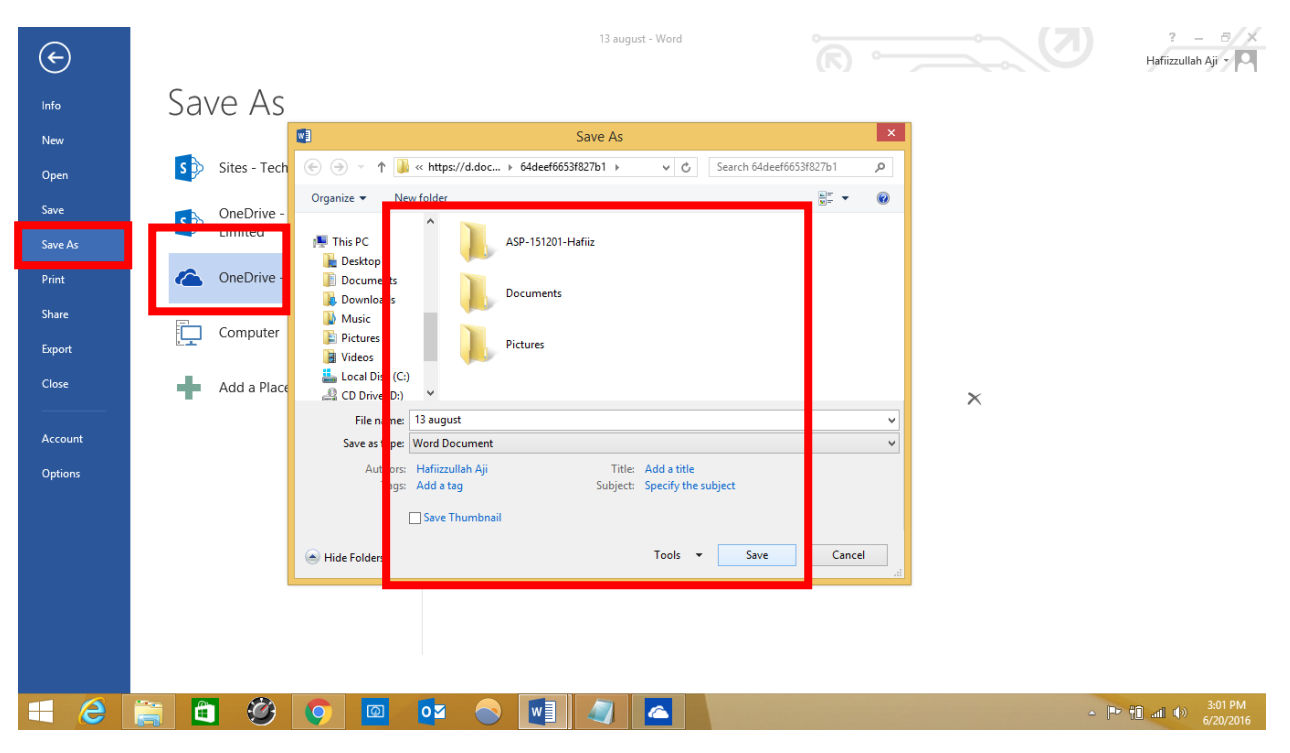

#### Saving to OneDrive automatically

On most PCs, OneDrive is the recommended location that appears when you save Microsoft Office files (like Word docs and Excel worksheets), PDFs, and other documents. And, if your PC has a built-in camera, you can automatically save copies of the photos you take directly to OneDrive so you'll always have a backup. To make sure your PC is set up to save automatically, check your OneDrive settings.

Go to charms bar, and click the change PC settings.

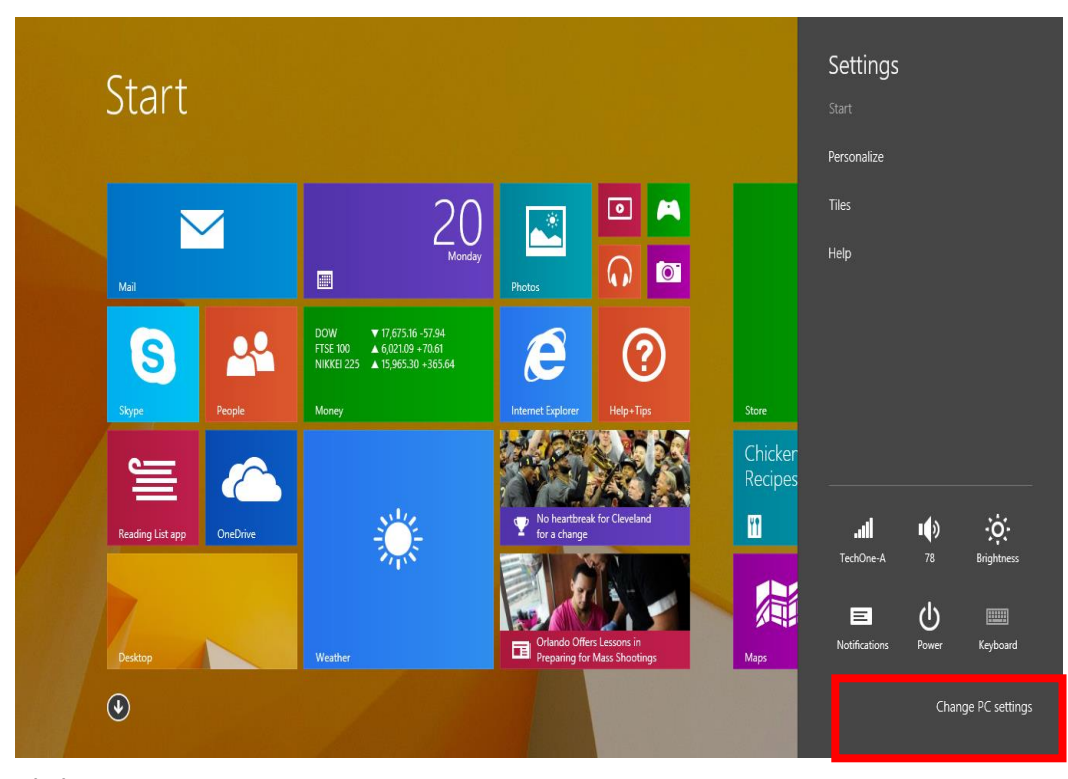

# Click OneDrive settings

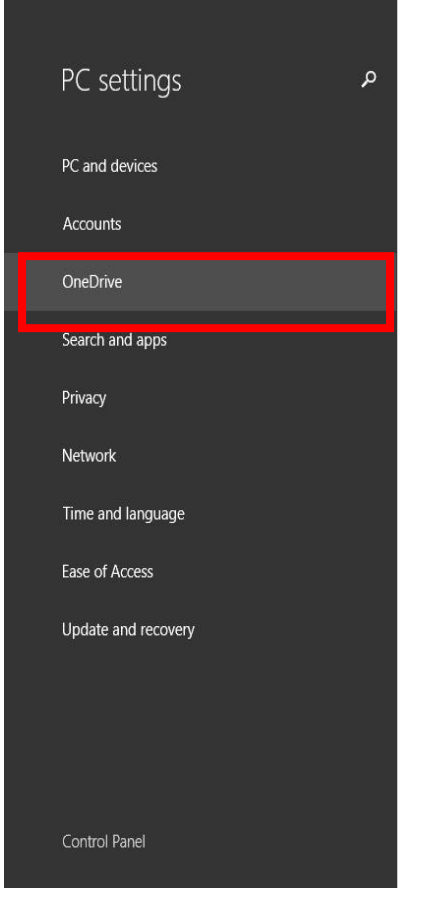

#### Personalize

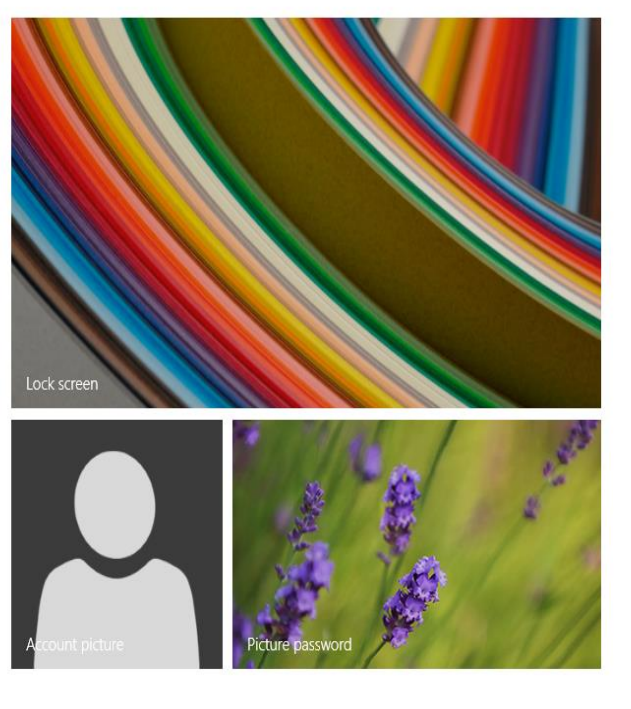

View recently used settings

For documents, tap or click **OneDrive**, and then turn on **save documents to OneDrive by default**.

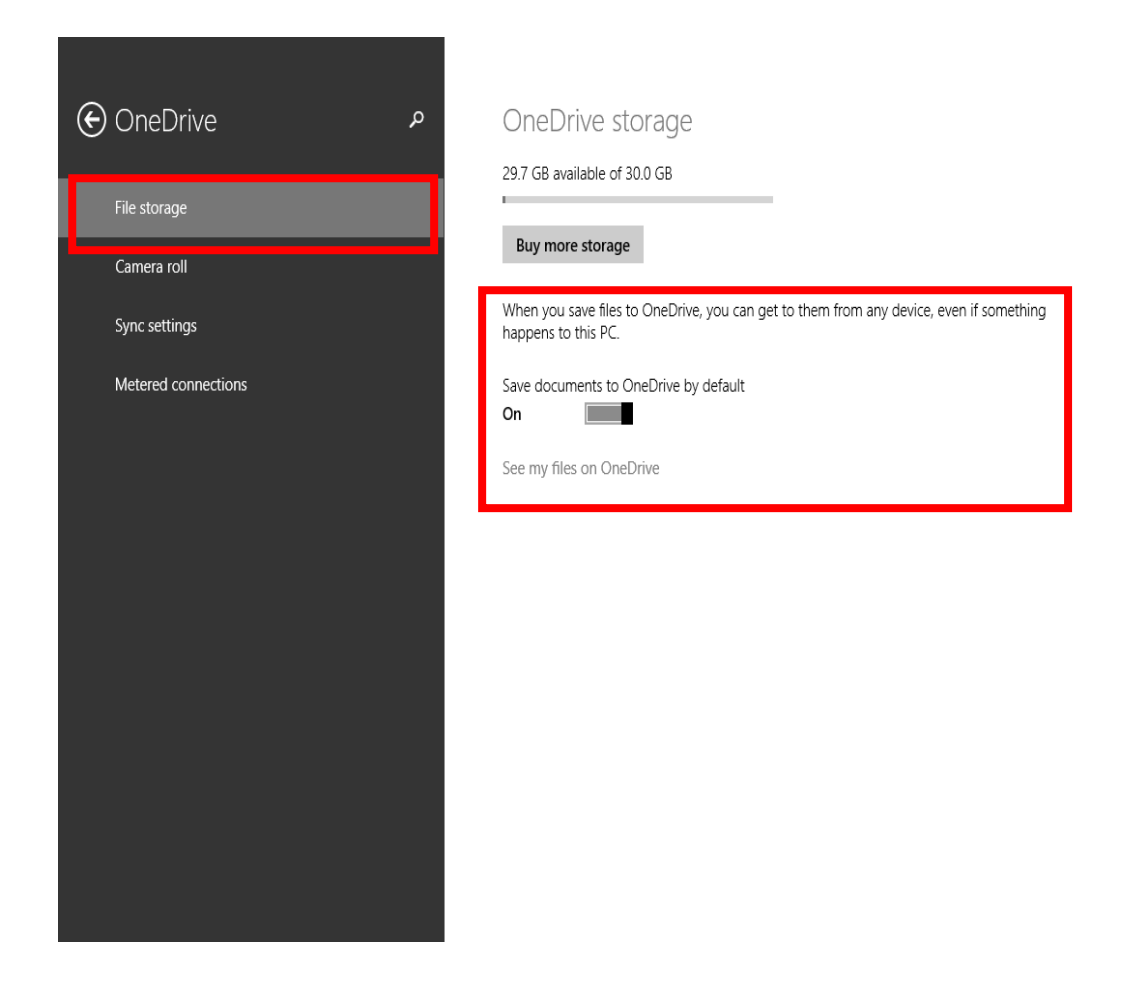

For photos, tap or click **Camera roll**, and then choose **Upload photos at good quality**, or for higher resolution copies, choose **Upload photos at best quality**.

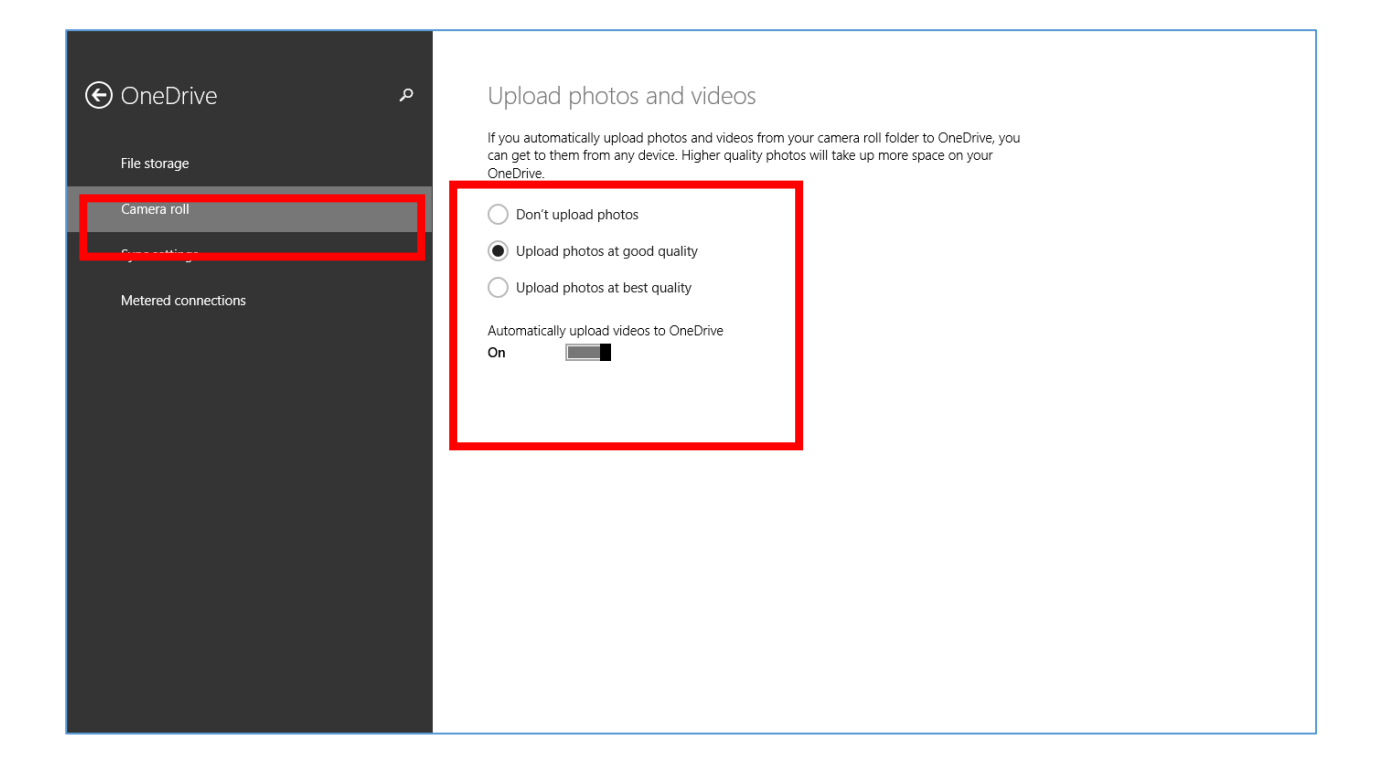

# Getting to your files from anywhere

When your files are in OneDrive, you can get to them from any device, even if something happens to your PC. You can go to the OneDrive website. Or you can use one of the mobile apps for Android, iOS, or Windows Phone.

#### Getting to files when you're offline

You can browse all your files in OneDrive even when you're not connected to the Internet. If you also want to open and edit files when you don't have an Internet connection, you need to make those files available offline. You can use the OneDrive app or File Explorer to make files available offline.

# To make files available offline using file explorer

Wipe down or right-click the file or folder to select it, and then tap or click **Make offline**. If you're worried about using too much space on your PC, make fewer files available offline, or if there are files you don't need to use when you're offline anymore, change them back to online-only.

Press and hold or right-click the file, and then choose **Make available offline**. To make your entire OneDrive available offline, press and hold or right-click OneDrive in the left pane, and then choose **Make available offline**.

| ]  ] 🖓 []] =             |                                      |                                             | Doc                                        | cuments                                 |                   |         |     | -                | ĺ ×                  |
|--------------------------|--------------------------------------|---------------------------------------------|--------------------------------------------|-----------------------------------------|-------------------|---------|-----|------------------|----------------------|
| File Home Share          | View                                 |                                             |                                            |                                         |                   |         |     |                  | ^ ?                  |
| Copy Paste               | tcut Vov tov Delete Rename           | New item ▼<br>→ Easy access ▼<br>New folder | Properties ♥ Open ▼<br>↓ Edit<br>♦ History | Select all<br>Select nor<br>Invert sele | ie<br>ction       |         |     |                  |                      |
| Clipboard                | Organize                             | New                                         | Open                                       | Select                                  |                   |         |     |                  |                      |
| 🔄 🏵 🔻 🕇 퉬 🕨 On           | eDrive → Documents →                 |                                             |                                            |                                         |                   |         | v C | Search Documents | Q                    |
| 🚖 Favorites              | Name                                 | Date modified                               | Туре                                       | Size                                    | Availability      | Sharing |     |                  |                      |
| Desktop                  | 퉬 folder                             | 4/7/2016 5:02 PM                            | File folder                                |                                         |                   |         |     |                  |                      |
| Recent places            | 💼 13 august                          | 9/28/2015 11:11 P                           | M Microsoft Word D                         | 16 KB                                   | Online-only       |         |     |                  |                      |
| 🗼 Downloads              | 🔹 Aqil Muzaffar ( Pagi)              | 4/8/2016 8:5                                | Open                                       | 13 KB                                   | Online-only       |         |     |                  |                      |
| iCloud Drive             | 💼 Aqil Muzaffar Bin Arlih (ugama)    | 4/8/2016 8:5                                | Edit                                       | 13 KB                                   | Online-only       |         |     |                  |                      |
| 🌸 iCloud Photos          | 💼 Aqil Muzaffar Bin Arlih surat cuti | 10/21/2015 3                                | New                                        | 13 KB                                   | Online-only       |         |     |                  |                      |
| 🐔 OneDrive for Busine    | Assignment 2                         | 10/27/2015                                  | Print                                      | ,431 KB                                 | Online-only       |         |     |                  |                      |
|                          | 🔁 certificate                        | 1/24/2013.                                  | N                                          | .505 Kb                                 | onineonly         |         |     |                  |                      |
| ConeDrive                | Document                             | /10/2016 11                                 | Make available offline                     | 15 KB                                   | Availat e offline |         |     |                  |                      |
| ASP-151201-Hafiiz        | 🔊 Hafiizzullah's Notebook            | 1/7/2016 4:5                                | View sync problems                         | 1 KB                                    | Available offline |         |     |                  |                      |
| Documents                | ifice 365 onedrive                   | 6/20/2016 12                                | Open with Brackets                         | ,703 KB                                 | Available offline | Shared  |     |                  |                      |
| Pictures                 | 📹 SURAT CUTI (Naabihah)              | 2/18/2016 1                                 | Open with                                  | 13 KB                                   | Available offline |         |     |                  |                      |
| 👰 This PC                |                                      |                                             | Share with                                 | •                                       |                   |         |     |                  |                      |
| 📔 Desktop                |                                      |                                             | Send to                                    |                                         |                   |         |     |                  |                      |
| Documents                |                                      |                                             | Cut                                        |                                         |                   |         |     |                  |                      |
| Downloads                |                                      |                                             | Сору                                       |                                         |                   |         |     |                  |                      |
| Music                    |                                      |                                             | Contration                                 |                                         |                   |         |     |                  |                      |
| Pictures                 |                                      |                                             | Create shortcut                            |                                         |                   |         |     |                  |                      |
| Videos                   |                                      |                                             | Delete                                     |                                         |                   |         |     |                  |                      |
| Local Disk (C:)          |                                      |                                             | Kename                                     |                                         |                   |         |     |                  |                      |
| 🔐 CD Drive (D:)          |                                      |                                             | Properties                                 |                                         |                   |         |     |                  |                      |
| 👊 Network                |                                      | -                                           |                                            |                                         |                   |         |     |                  |                      |
| 11 items 1 item selected | 12.8 KB Available online-only        |                                             |                                            |                                         |                   |         |     |                  | )== E                |
| 🕂 🙆 🚞                    | 📋 🥝 🔽                                | 0 0                                         | 🥥 🔼                                        | 0                                       |                   |         |     | - 🏴 🗓 🛋 🌒        | 3:41 PM<br>6/20/2016 |

# Sharing files

Sharing files using OneDrive is much simpler than setting up file sharing on a home network, and much more organized and efficient than sending files in email or carrying them around on a USB flash drive.

# To share files and folders

Choose any folder and document do you want to share

| OneDrive ~                            |  | All files are up to date. |
|---------------------------------------|--|---------------------------|
| <b>ASP-151201-Hafiiz</b><br>1/26/2016 |  |                           |
| <b>Documents</b><br>6/20/2016         |  |                           |
| <b>Pictures</b><br>6/16/2016          |  |                           |
|                                       |  |                           |
|                                       |  |                           |
|                                       |  |                           |
|                                       |  |                           |

Choose any document do you want to share.

| € C                  | neDrive ~ Documen | ts                                                       |                                                    |          | All files are up to date. |
|----------------------|-------------------|----------------------------------------------------------|----------------------------------------------------|----------|---------------------------|
| <b>fol</b> c<br>4/7/ | der<br>/2016      | 13 august<br>9/28/2015 15.4 KB                           | Document<br>3/10/2016 14.4 KB                      | £        |                           |
|                      | ć                 | Aqil Muzaffar ( Pagi)<br>4/8/2016 12.8 KB                | Hafiizzullah's Notebook<br>1/7/2016 120 bytes      | <u>4</u> |                           |
|                      | ć                 | Aqil Muzaffar Bin Arlih (ugama)<br>4/8/2016 12.1 KB      | office 365 onedrive<br>6/20/2016 1.66 MB<br>Shared | <u>€</u> |                           |
|                      | ć                 | Aqil Muzaffar Bin Arlih surat cuti<br>10/21/2015 12.4 KB | <b>SURAT CUTI (Naabihah)</b><br>2/18/2016 12.6 KB  | 2        |                           |
|                      | ć                 | Assignment 2<br>10/27/2015 1.39 MB                       |                                                    |          |                           |
|                      |                   | certificate<br>11/24/2015 1.86 MB                        |                                                    |          |                           |
|                      | _                 |                                                          |                                                    |          |                           |

| ¢      | OneDriv                   | √e∽ Docu        | nents                                                                                                    | All files are up to date. |
|--------|---------------------------|-----------------|----------------------------------------------------------------------------------------------------|---------------------------|
|        | <b>folder</b><br>4/7/2016 |                 | 13 august<br>9/28/2015 15.4 KB Document<br>3/10/2016 14.4 KB                                                                                                    |                           |
|        |                           |                 | Aqii Muzaffar (Pagi)         Hafiizzullah's Notebook           4/8/2016         12.8 KB         1/7/2016         120 bytes                                                                        |                           |
|        |                           |                 | Aqil Muzaffar Bin Arlih (ugama)         office 365 onedrive           4/8/2016         12.1 KB         6/20/2016         1.66 MB           Shared         \$\frac{1}{2}\$         \$\frac{1}{2}\$ |                           |
|        |                           |                 | Aqil Muzaffar Bin Arlih surat cuti         SURAT CUTI (Naabihah)           10/21/2015         12.4 KB         2/18/2016         12.6 KB                                                           |                           |
|        |                           |                 | Assignment 2<br>10/27/2015 1.39 MB                                                                                                    |                           |
|        |                           |                 | certificate<br>11/24/2015 1.86 MB                                                                                                    |                           |
| Delete | Copy Cut                  | Rename Make off | ne Open with Stare                                                                                                    | New folder More           |

After you choose the document you want to share, click the share button.

After you select the file using right click you can share the file and click the invite people.

| €      | OneD                      | )rive~   | Documer      | its                  |                                           |            |                                   |                                  |           | All files are u | p to date. |
|--------|---------------------------|----------|--------------|----------------------|-------------------------------------------|------------|-----------------------------------|----------------------------------|-----------|-----------------|------------|
|        | <b>folder</b><br>4/7/2016 |          |              | 13 augus<br>9/28/201 | <b>st</b><br>5 15.4 KB                    | ×          | Document<br>3/10/2016             | :<br>14.4 KB                     | € <u></u> |                 |            |
|        |                           |          | ſ            | Aqil Mu:<br>4/8/2016 | zaffar ( Pagi)<br>12.8 KB                 | 4          | Hafiizzulla<br>1/7/2016           | <b>h's Notebook</b><br>120 bytes | <b>1</b>  |                 |            |
|        |                           |          | I            | Aqil Mu:<br>4/8/2016 | zaffar Bin Arlih (ug<br>12.1 KB           | jama)<br>🔁 | office 365<br>6/20/2016<br>Shared | onedrive<br>1.66 MB              | €         |                 |            |
|        |                           |          | ſ            | Aqil Mu:<br>10/21/20 | <b>zaffar Bin Arlih sur</b><br>15 12.4 KB | at cuti    | SURAT CU<br>2/18/2016             | TI (Naabihah)<br>12.6 KB         | <b>1</b>  |                 |            |
|        |                           |          | 1            | Assignm<br>10/27/20  | <b>ient 2</b><br>15 1.39 MB               |            |                                   |                                  |           |                 |            |
|        |                           |          |              | cert<br>11/2         | Get a link<br>Invite people               |            |                                   |                                  |           |                 |            |
| Delete | Сору Си                   | t Rename | Make offline | Open with            | Share                                     |            |                                   |                                  |           | New folder      | <br>More   |

|        | Documents                    | All files are up to date. |
|--------|------------------------------|---------------------------|
| folder | Invite people to "13 august" |                           |
|        | Email addresses Add people   |                           |
|        | Add a quick note             |                           |
|        | Recipients can edit files    |                           |
|        | Send Close                   |                           |
|        | 11/24/2015 1.86 MB           |                           |
|        |                              |                           |

This is the POP-UP after you click share button invite people, inside the POP-UP you can fill in the box with email address you want to share and you can add in a quick notes.

| €      | One                       | eDriv | /e∽    | Docum        | ents                         |                            |                               |             |   |                                      |                             |          | All files ar | e up to date. |
|--------|---------------------------|-------|--------|--------------|------------------------------|----------------------------|-------------------------------|-------------|---|--------------------------------------|-----------------------------|----------|--------------|---------------|
|        | <b>folder</b><br>4/7/2016 |       |        |              | 13 au<br>9/28/               | <b>gust</b><br>2015 1:     | 5.4 KB                        | ~           |   | <b>Document</b><br>3/10/2016 1       | 4.4 KB                      | <b>€</b> |              |               |
|        |                           |       |        |              | Aqil 4/8/2                   | <b>Muzaffar</b><br>016 12. | r <b>( Pagi)</b><br>8 KB      | <b>1</b>    | 2 | Hafiizzullah's<br>1/7/2016 12        | Notebook<br>0 bytes         | <b>1</b> |              |               |
|        |                           |       |        |              | Aqil 4/8/2                   | <b>Muzaffar</b><br>016 12. | r <b>Bin Arlih (ı</b><br>1 KB | ugama)<br>🐔 |   | office 365 on<br>6/20/2016<br>Shared | edrive<br>1.66 MB           | €        |              |               |
|        |                           |       |        |              | Aqil<br>10/21,               | <b>Muzaffar</b><br>/2015 1 | <b>Bin Arlih s</b><br>12.4 KB | urat cuti   |   | SURAT CUTI<br>2/18/2016 1            | <b>(Naabihah)</b><br>2.6 KB | 4        |              |               |
|        |                           |       |        |              | Assig<br>10/27               | nment 2<br>/2015           | 1.39 MB                       |             |   |                                      |                             |          |              |               |
|        |                           |       |        |              | <b>ce if</b><br><b>11/ 4</b> | Get a                      | ı link                        |             |   |                                      |                             |          |              |               |
|        |                           |       |        |              |                              | Invite                     | e people                      |             |   | _                                    | _                           | _        |              |               |
| Delete | Сору                      | Cut   | Rename | Make offline | Open with                    | (                          | $\odot$                       |             |   |                                      |                             |          | New folder   | More          |

Click the button share if you want to share the link to other people.

This is the POP-UP after you click share button get a link, in the get a link they are three modes it is view only, edit and public only.

| ۲ | OneDrive~                 | Documents                                                                                                    | All files are up to date. |
|---|---------------------------|----------------------------------------------------------------------------------------------------|---------------------------|
|   | <b>folder</b><br>4/7/2016 | 13 august         Document           9/28/2015         15.4 KB                                                                                                    |                           |
|   |                           | Get a link to "13 august"<br>A link will be saved to your Clipboard so you can paste it or share it with another<br>app. Anyone with this link can view "13 august."<br>View only<br>Create link |                           |
|   |                           | Certificate<br>11/24/2015 1.86 MB                                                                                                    |                           |

#### Upload files and Folders

Upload the file using OneDrive in office 365, they are two type you can upload to OneDrive it is files and folders.

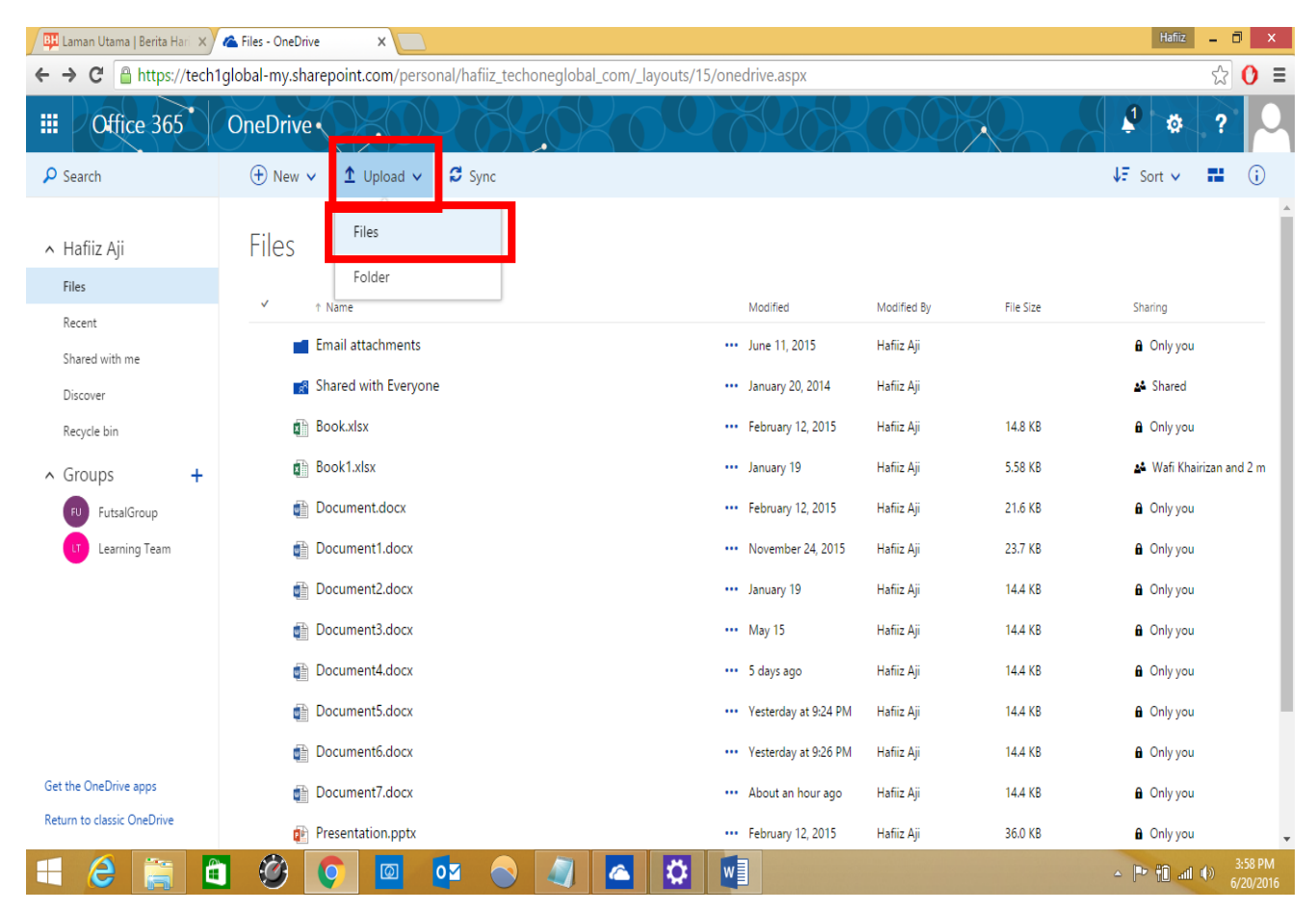

| 📕 Laman Utama                  | Berita Hari 🗙 🐔 Files            | - OneDrive X                         |                             |                               |             |                      | Hafiliz 🗕 🗇 🛛 🗡                |
|--------------------------------|----------------------------------|--------------------------------------|-----------------------------|-------------------------------|-------------|----------------------|--------------------------------|
| ← → C 🔒                        | https://tech1global              | -my.sharepoint.com/personal/hafii    | z_techoneglobal_com/_layout | s/15/onedrive.aspx            |             |                      | ☆ 🕐 ≡                          |
|                                | ¢                                | Open                                 |                             |                               | $\sim$      |                      | A & 3 🗸                        |
|                                | ⊖ → ↑ 🌗                          | OneDrive > Documents >               | ✓ C Search Documents        | ρ                             |             |                      |                                |
| D Search                       | Organize 👻 New f                 | older                                | 8== 👻                       | •                             |             |                      | v= Sort ∨ 🖬 ()                 |
|                                | 🔆 Favorites                      | ^ Name                               | Date modified Type          |                               |             |                      | Î                              |
| <ul> <li>Hafiiz Aji</li> </ul> | Deskton                          | The failed are                       | 4/7/2016 5:02 DM - File fe  | der                           |             |                      |                                |
| Files                          | Recent places                    | 13 august                            | 9/28/2015 11:11 PM Micros   | soft Word D.                  | 1           | <b>T</b> 1- <b>C</b> |                                |
| Recent                         | <ul> <li>iCloud Drive</li> </ul> | Aqil Muzaffar Bin Arlih (ugama)      | 4/8/2016 8:50 AM Micros     | soft Word D.                  | Modified by | File Size            | snaring                        |
| Shared with                    | 😣 iCloud Photos                  | 🚔 Aqil Muzaffar Bin Arlih surat cuti | 10/21/2015 3:24 PM Micros   | soft Word Dne 11, 2015        | Hafiiz Aji  |                      | Only you                       |
| Discover                       | ConeDrive for Bus                |                                      | 10/27/2015 9:08 AM Micros   | nuary 20, 2014                | Hafiiz Aji  |                      | 💒 Shared                       |
| D. J. J.                       | OneDrive                         |                                      | 3/10/2016 11:19 AM Micros   | soft Word D., hruany 12, 2015 | Hafiiz Aii  | 14.8 KB              | A Only you                     |
| Recycle bin                    | 🍌 ASP-151201-Hafi                | 🔝 Hafiizzullah's Notebook            | 1/7/2016 4:57 PM Interne    | et Shortcut                   | Trainiz Aji | 140 10               |                                |
| ∧ Groups                       | Documents                        | office 365 onedrive                  | 6/20/2016 12:12 PM Micros   | soft Word D., nuary 19        | Hafiiz Aji  | 5.58 KB              | 峰 Wafi Khairizan and 2 m       |
| FU Futsa                       | Pictures                         | 💼 SURAT CUTI (Naabihah)              | 2/18/2016 11:55 PM Micros   | bruary 12, 2015               | Hafiiz Aji  | 21.6 KB              | Only you                       |
| U Learn                        | This PC                          | v <                                  |                             | ovember 24, 2015              | Hafiiz Aii  | 23.7 KB              | Only you                       |
| er cean                        | Fil                              | e name:                              | ✓ All Files                 | v                             | Halliz Aji  | 25.7 10              |                                |
|                                |                                  | -                                    | Open                        | Cancel                        | Hafiiz Aji  | 14.4 KB              | Only you                       |
|                                |                                  |                                      |                             | ay 15                         | Hafiiz Aji  | 14.4 KB              | â Only you                     |
|                                |                                  | Document4.docx                       |                             | ••• 5 days ago                | Hafiiz Aji  | 14.4 KB              | a Only you                     |
|                                |                                  | Document5.docx                       |                             | ••• Yesterday at 9:24 PM      | Hafiiz Aji  | 14.4 KB              | a Only you                     |
|                                |                                  | Document6.docx                       |                             | ••• Yesterday at 9:26 PM      | Hafiiz Aji  | 14.4 KB              | Only you                       |
| Get the OneDrive a             | ipps                             | Document7.docx                       |                             | ••• About an hour ago         | Hafiiz Aji  | 14.4 KB              | Only you                       |
| Return to classic Or           | neDrive                          | 👔 Presentation.pptx                  |                             | ••• February 12, 2015         | Hafiiz Aji  | 36.0 KB              | 🔒 Only you 🗸                   |
| <b>e</b>                       |                                  | 💁 💿 💽                                | 🗢 🔄 🔼                       |                               |             |                      | ▲ 🍽 👘 📶 🐠 3:58 PM<br>6/20/2016 |

After you click upload the files, you can choose any document you want to upload.

| 🖉 📴 Laman Utama   | a   Berita Hari 🗙    | 🕿 Files - OneDrive 🛛 🗙 📃                                   |                    |                                      |                      |                   |           | Hafiliz 🗕 🗇 🛛 🗡              |
|-------------------|----------------------|------------------------------------------------------------|--------------------|--------------------------------------|----------------------|-------------------|-----------|------------------------------|
| ← → C             | https://tech         | global-my.sharepoint.com/personal/hafiiz_tech              | ioneglobal_com/_la | youts/15/onedr                       | rive.aspx            |                   |           | ☆ 🕐 ≡                        |
| III Offi          |                      | Open                                                       |                    | ×                                    | $Q \otimes k$        | $\wedge \bigcirc$ |           | 🗜 🌣 ? 🔍                      |
| 🔎 Search          | ( → ) → ) Organize → | 52% complete                                               |                    | م<br>• 🔲 📦                           |                      |                   |           | ↓F Sort ✔ 🖬 🛈                |
| ∧ Hafiiz Aji      | 🔶 Favoriti           | Downloading 1 item to Documents<br>52% complete            | 11 × 1             | Гур<br>File older                    |                      |                   |           | Î                            |
| Files             | 🔛 Recer              |                                                            | ?                  | Mic psoft Word D                     |                      |                   |           |                              |
| Recent            | iClou                |                                                            |                    | Mic psoft Word D<br>Mic psoft Word D | odified              | Modified By       | File Size | Sharing                      |
| Shared with       | 🛞 iClou              | Name: certificate                                          |                    | Mic psoft Word D                     | ne 11, 2015          | Hafiiz Aji        |           | Only you                     |
| Discover          | OneL                 | Time remaining: Calculating<br>Items remaining: 1 (884 KB) | 4                  | Adope Acrobat D                      | nuary 20, 2014       | Hafiiz Aji        |           | 🗳 Shared                     |
| Recycle bin       | ConeDrive Acro       |                                                            |                    | Mic osoft Word D                     | bruary 12, 2015      | Hafiiz Aji        | 14.8 KB   | Only you                     |
| ∧ Groups          | Docu                 | <ul> <li>Fewer details</li> </ul>                          | ,                  | Nic psoft Word D                     | nuary 19             | Hafiiz Aji        | 5.58 KB   | 🗳 Wafi Khairizan and 2 m     |
| FU Futsa          | Picture              |                                                            |                    | psoft Word D                         | bruary 12, 2015      | Hafiiz Aji        | 21.6 KB   | Only you                     |
| u Learn           | 🛤 This PC            | <ul> <li>✓</li> </ul>                                      |                    | >                                    | ovember 24, 2015     | Hafiiz Aii        | 23.7 KB   | Only you                     |
|                   |                      | File name: certificate                                     | ✓ All Files        | ~                                    | 10                   | 11-61- 41         | 14.4 KD   | 2 Column                     |
|                   |                      |                                                            | Open               | Cancel                               | nuary 19             | натих Ајі         | 14.4 KB   | Only you                     |
|                   |                      |                                                            |                    |                                      | ay 15                | Hafiiz Aji        | 14.4 KB   | Only you                     |
|                   |                      | Document4.docx                                             |                    | ••• 5                                | days ago             | Hafiiz Aji        | 14.4 KB   | Only you                     |
|                   |                      | Document5.docx                                             |                    | Y                                    | /esterday at 9:24 PM | Hafiiz Aji        | 14.4 KB   | Only you                     |
|                   |                      | 💼 Document6.docx                                           |                    | Y                                    | /esterday at 9:26 PM | Hafiiz Aji        | 14.4 KB   | Only you                     |
| Get the OneDrive  | e apps               | Document7.docx                                             |                    | ··· A                                | lbout an hour ago    | Hafiiz Aji        | 14.4 KB   | Only you                     |
| Return to classic | OneDrive             | Presentation.pptx                                          |                    | ••• F                                | ebruary 12, 2015     | Hafiiz Aji        | 36.0 KB   | 🔒 Only you 🗸                 |
|                   |                      | ] 🥝 💽 🔤 💿                                                  |                    |                                      |                      |                   |           | ▲ 🍽 📶 📣 3:59 PM<br>6/20/2016 |

After you choose the document you want to upload, click open button to upload the file to OneDrive.

| 💷 Laman Utama   Berita Hari 🗙                                    | 🕿 Files - OneDrive X                                          |                                     |           | Hafiiz _ 🗆 🗙             |
|------------------------------------------------------------------|---------------------------------------------------------------|-------------------------------------|-----------|--------------------------|
| ← → C Attps://tech                                               | 1global-my.sharepoint.com/personal/hafiiz_techoneglobal_com/_ | ayouts/15/onedrive.aspx             |           | ☆ 🕐                      |
| III Office 365                                                   | OneDrive •                                                    |                                     |           | 1 🔅 ?                    |
| 🔎 Search                                                         | ⊕ New ∨ 1 Upload ∨ S Sync                                     |                                     |           | ↓F Sort ∨ 📰 🤅            |
| ∧ Hafiiz Aji                                                     | Files                                                         |                                     |           |                          |
| Files                                                            | ✓ ↑ Name                                                      | Modified Modified By                | File Size | Sharing                  |
| Recent<br>Shared with me                                         | Email attachments                                             | ••• June 11, 2015 Hafiiz Aji        |           | Only you                 |
| Discover                                                         | Shared with Everyone                                          | ••• January 20, 2014 Hafiiz Aji     |           | 🗳 Shared                 |
| Recycle bin                                                      | Book.xlsx                                                     | ••• February 12, 2015 Hafiiz Aji    | 14.8 KB   | Only you                 |
| ∧ Groups +                                                       | Book1.xlsx                                                    | ••• January 19 Hafiiz Aji           | 5.58 KB   | 🏕 Wafi Khairizan and 2 m |
| FU FutsalGroup                                                   | certificate.pdf                                               | ••• A few seconds ago Hafiiz Aji    | 1.86 MB   | â Only you               |
| U Learning Team                                                  | Document.docx                                                 | ••• February 12, 2015 Hafiiz Aji    | 21.6 KB   | Only you                 |
|                                                                  | Document1.docx                                                | ••• November 24, 2015 Hafiiz Aji    | 23.7 KB   | Only you                 |
|                                                                  | Document2.docx                                                | ••• January 19 Hafiiz Aji           | 14.4 KB   | Only you                 |
|                                                                  | Document3.docx                                                | ••• May 15 Hafiiz Aji               | 14.4 KB   | Only you                 |
|                                                                  | Document4.docx                                                | ••• 5 days ago Hafiiz Aji           | 14.4 KB   | Only you                 |
|                                                                  | Document5.docx                                                | ••• Yesterday at 9:24 PM Hafiiz Aji | 14.4 KB   | Only you                 |
| Get the OneDrive apps                                            | Document6.docx                                                | ••• Yesterday at 9:26 PM Hafiiz Aji | 14.4 KB   | Only you                 |
| Return to classic OneDrive<br>ps://tech1global-my.sharepoint.con | n/personal/hafiiz_techoneglobal_com/Documents/certificate.pdf | ••• About an hour ago Hafiiz Aji    | 14.4 KB   | 🔒 Only you               |
| - ⋵ 🚞 🕻                                                          | ] 🤣 💽 🔤 🔯 🚫 🞑                                                 |                                     |           | → 🕩 🗊 ant 🕪 3:59 PM      |

After you finish the upload files, you can see the files in OneDrive and you can access the file

| 🖉 📴 Laman Utama   Berita Hari 🗙 | 🐔 Files - OneDrive 🛛 🗙 📃                    |                                                                        |                       | Hafilz 🗕 🗗 🗡                            |
|---------------------------------|---------------------------------------------|------------------------------------------------------------------------|-----------------------|-----------------------------------------|
| ← → C 🔒 https://tech            | global-my.sharepoint.com/personal/hafiiz_te | choneglobal_com/_layouts/15/onedrive.aspx                              |                       | ☆ 🕐 =                                   |
| III Office 365                  | OneDrive •                                  |                                                                        | KOOKO                 | 4 * ? -                                 |
| 🔎 Search                        | ⊕ New ∨ ▲ Upload ∨ ♀ Sync                   |                                                                        |                       | ↓∓ Sort ∨ 🔛 🛈                           |
| ∧ Hafiiz Aji<br>Files           | Files Folder                                | Browse For Folder                                                      |                       | , i i i i i i i i i i i i i i i i i i i |
| Recent                          | ✓ ↑                                         | elect Folder to Upload                                                 | Modified By File Size | Sharing                                 |
| Shared with me                  | Email attachments                           | D265contentr                                                           | Hafiiz Aji            | a Only you                              |
| Discover                        | Shared with Everyone                        | Ppt 1                                                                  | Hafiiz Aji            | 💒 Shared                                |
| Recycle bin                     | ∰ Book.xlsx                                 | Ppt 2     SAP LAST ASSIGNMENT                                          | Hafiiz Aji 14.8 KB    | â Only you                              |
| ∧ Groups +                      | Book1.xlsx                                  | Star.Wars.Episode.VII.The.Force.Awakens.2015.BR ElBru Fortigate Tender | Hafiiz Aji 5.58 KB    | 🏜 Wafi Khairizan and 2 m                |
| FU FutsalGroup                  | ertificate.pdf                              | · · · ·                                                                | Hafiiz Aji 1.86 MB    | Only you                                |
| Learning Team                   | Document.docx                               | older: 0365contents                                                    | Hafiiz Aji 21.6 KB    | Only you                                |
|                                 | Document1.docx                              | Make New Folder OK Cancel                                              | Hafiiz Aji 23.7 KB    | Only you                                |
|                                 | Document2.docx                              | •••• January 19                                                        | Hafiiz Aji 14.4 KB    | Only you                                |
|                                 | Document3.docx                              | ••• May 15                                                             | Hafiiz Aji 14.4 KB    | Only you                                |
|                                 | Document4.docx                              | ••• 5 days ago                                                         | Hafiiz Aji 14.4 KB    | Only you                                |
|                                 | Document5.docx                              | •••• Yesterday at 9:24 PM                                              | Hafiiz Aji 14.4 KB    | Only you                                |
| Get the OneDrive apps           | Document6.docx                              | •••• Yesterday at 9:26 PM                                              | Hafiiz Aji 14.4 KB    | Only you                                |
| Return to classic OneDrive      | Document7.docx                              | ••• About an hour ago                                                  | Hafiiz Aji 14.4 KB    | 🔒 Only you 👻                            |
| ا 🙆 🔚 🖿                         | ] 🥝 💽 🔤 📀                                   | 🥥 🔼 🏹 🛄                                                                |                       | ▲ 🏴 🛍 attl ♦) 4:02 PM<br>6/20/2016      |

Upload folders using OneDrive, click upload button and choose folder and then will appear the box with folder and choose the folder you want to upload.

| Laman Utama   Berita Hari | A Files - OneDrive ×                                             |                           |             |                      | Hafiiz _ 🗖             |
|---------------------------|------------------------------------------------------------------|---------------------------|-------------|----------------------|------------------------|
| → C A https://tech        | 1global-my.sharepoint.com/personal/hafiiz_techoneglobal_com/_lay | outs/15/onedrive.aspx     |             |                      | र्द्र<br>र             |
| Office 365                | OneDrive •                                                       |                           |             |                      | 4 ?                    |
| Search                    | ⊕ New ∨ ⊥ Upload ∨ ♂ Sync                                        |                           |             | 🕻 Uploading 19 items | ↓F Sort ∨ 🔛            |
| 11-61- All                | Files                                                            |                           |             |                      |                        |
| Hatiiz Aji                | Files                                                            |                           |             |                      |                        |
| Files                     | ✓ ↑ Name                                                         | Modified                  | Modified By | File Size            | Sharing                |
| Shared with me            | Email attachments                                                | ••• June 11, 2015         | Hafiiz Aji  |                      | Only you               |
| Discover                  | O365contents                                                     | ••• A few seconds ago     | Hafiiz Aji  |                      | a Only you             |
| Recycle bin               | 🛃 Shared with Everyone                                           | ••• January 20, 2014      | Hafiiz Aji  |                      | 🗳 Shared               |
| Groups +                  | Book.xlsx                                                        | ••• February 12, 2015     | Hafiiz Aji  | 14.8 KB              | Only you               |
| FU FutsalGroup            | Book1.xlsx                                                       | ••• January 19            | Hafiiz Aji  | 5.58 KB              | 🏜 Wafi Khairizan and 2 |
| Learning Team             | ertificate.pdf                                                   | ••• 4 minutes ago         | Hafiiz Aji  | 1.86 MB              | Only you               |
|                           | Document.docx                                                    | ••• February 12, 2015     | Hafiiz Aji  | 21.6 KB              | Only you               |
|                           | Document1.docx                                                   | ••• November 24, 2015     | Hafiiz Aji  | 23.7 KB              | Only you               |
|                           | Document2.docx                                                   | ••• January 19            | Hafiiz Aji  | 14.4 KB              | Only you               |
|                           | Document3.docx                                                   | •••• May 15               | Hafiiz Aji  | 14.4 KB              | Only you               |
|                           | Document4.docx                                                   | •••• 5 days ago           | Hafiiz Aji  | 14.4 KB              | Only you               |
| t the OneDrive apps       | Document5.docx                                                   | •••• Yesterday at 9:24 PM | Hafiiz Aji  | 14.4 KB              | Only you               |
| turn to classic OneDrive  | 💼 Document6.docx                                                 | ••• Yesterday at 9:26 PM  | Hafiiz Aji  | 14.4 KB              | Only you               |

After you choose the folders you want to upload, the folders will appear in OneDrive after you upload.